## 1° Passo

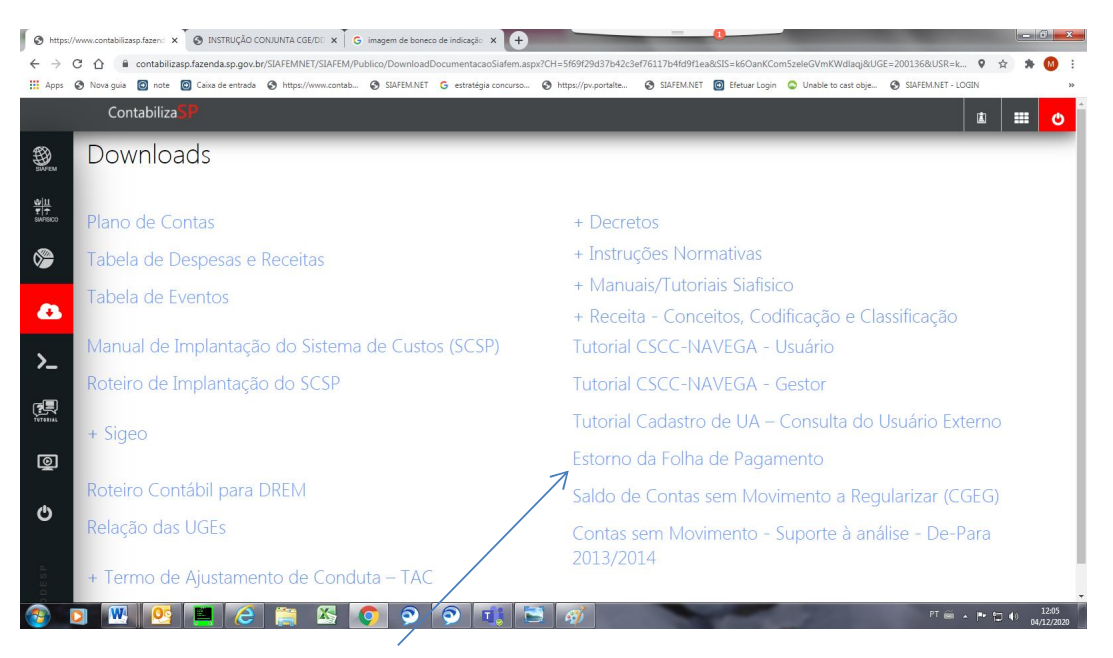

1. DAS ORDENS DE ESTORNO DE FOLHA INFORMADAS NO "CGEDESPESS"

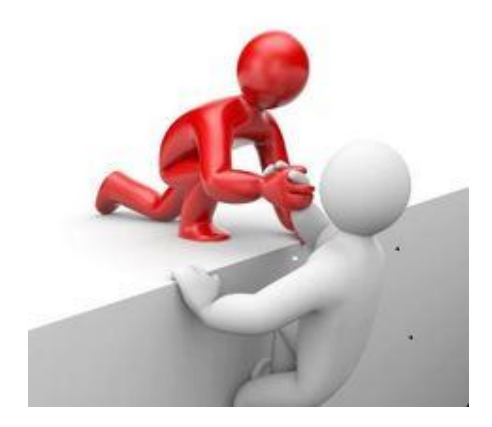

Na ocorrência de eventuais estornos da folha de pagamento, informados na transação ">CGEDESPESS", a UGE deverá providenciar a sua regularização procedendo da seguinte forma:

- Identificar através da transação: >CGEDESPESS as ordens de estorno.

- Verificar o PTRES e o item de despesa.

| 10.200.200.33 - Mocha W32 TN3270 | the second second second second second second second second second second second second second second second s | Statistics Income | No. of Concession, Name | - 0               |              | - 6 - X-                    |
|----------------------------------|----------------------------------------------------------------------------------------------------|-------------------|-------------------------|-------------------|--------------|-----------------------------|
| File Edit View Settings Help     |                                                                                                    |                   |                         |                   |              |                             |
| Close Copy Paste Print About     | ut PA1 PA2 PA3 Dup FM Clear Erase Eof                                                                          |                   |                         |                   |              |                             |
| SIAFEM202                        | 0-CONTAB, FOLHA, CGE                                                                                           | DESPESS ( 1       | LISTA CELU              | JLA ORCAM. DE     | PESSOAL )    |                             |
| CONSULTA EM                      | 04/12/2020 AS 11:2                                                                                             | 9                 |                         | USUARIO:          | MILTON       |                             |
| UGE: 210105                      | MES: NOVEM                                                                                                    | BRO DE 20:        | 20                      |                   | PA           | .G: 2                       |
| PTRES UO                         | PROGRAMA TRABALHO                                                                                              | FONTE             | DESPESA                 | UGO               | VALO         | R TP                        |
|                                  |                                                                                                    |                   |                         |                   |              |                             |
| 210310 21003                     | 09273010250250006                                                                                              | 001001001         | 31900124                | 210012            | 11.582.25    | 5,29 N                      |
| 210310 21003                     | 09273010250250006                                                                                              | 001001001         | 31900125                | 210012            | 9.04         | 2,44 N                      |
| 210310 21003                     | 09273010250250006                                                                                              | 001001001         | 31909227                | 210012            | 7.03         | 6,52 N                      |
| 210310 21003                     | 09273010250250006                                                                                              | 002002522         | 31900124                | 210012            | 522.65       | 4,69 N                      |
| 210311 21003                     | 09273010250250007                                                                                              | 001001001         | 31900124                | 210012            | 12.816.12    | 1,36 N                      |
| 210311 21003                     | 09273010250250007                                                                                              | 001001001         | 31900125                | 210012            | 27.11        | 6,74 N                      |
| 210311 21003                     | 09273010250250007                                                                                              | 001001001         | 31900325                | 210012            | 192.26       | 5,95 N                      |
| 210311 21003                     | 09273010250250007                                                                                              | 001001001         | 31909227                | 210012            | 44.20        | 9,77 N                      |
| 210311 21003                     | 09273010250250007                                                                                              | 001001001         | 31909228                | 210012            |              | 2,35 E                      |
| 210311 21003                     | 09273010250250007                                                                                              | 002002522         | 31900124                | 210012            | 164.66       | 8,03/N                      |
| 210311 21003                     | 09273010250250007                                                                                              | 002002522         | 31900325                | 210012            | 11.54        | 6,46 N                      |
| 210306 21003                     | 09274000050270000                                                                                              | 001001001         | 33905921                | 210012            | 2.823.88     | 7,54 N                      |
| 210307 21003                     | 09846000056930000                                                                                              | 001001001         | 33005919                | 210012            | 676.42       | 8,32 N                      |
|                                  |                                                                                                    |                   |                         |                   |              |                             |
| $\Gamma P = N (NO)$              | RMAL) = TP = E  (ES)                                                                                           | TORNO)            | PF. /=VOLW              | A TELA            |              | / FIM                       |
|                                  |                                                                                                    |                   |                         | $\backslash$      |              | /                           |
|                                  |                                                                                                    |                   |                         | $\langle \rangle$ | $\mathbf{X}$ | /                           |
|                                  |                                                                                                    |                   |                         |                   | ONLINE       | 1,1                         |
| 📀 🖸 💌 💽                          | 📕 🙆 🚞 🚳 🥥 📀                                                                                                    | ) 📀 📫 🖻           | a 🐠 👘                   |                   | PT en        | ▲ P □ ● 11:30<br>04/12/2020 |
|                                  |                                                                                                    |                   |                         | $\langle \rangle$ |              |                             |

Exemplo: Identificar o saldo em aberto do estorno anotar a fonte, o item de despesa e o PTRES.

- Através da conta abaixo, identificar empenho com o mesmo **item de despesa** e consultar na transação **>CONNE** o empenho com o mesmo **PTRES**.

### 1.1 Estorno da Liquidação

 1.1.1 – Consultar através da transação ">detaconta" do SIAFEM a conta contábil "622950103 – PESSOAL E ENCARGOS PROCESSADOS PELO DDPE" o empenho a ser informado na emissão da nota de lançamento (NL);

Exemplo:

| 10.200.200.33 - Mocha W32 TN3270      Elia Edit View Sattinger Main               |                                                                                                  |                                         |
|-----------------------------------------------------------------------------------|--------------------------------------------------------------------------------------------------|-----------------------------------------|
| Open Close Copy Paste Print About PA1 PA2                                         | PA3   Dup   FM   Cleef   Esse   Esf  <br>AB, CONSULTAS, DETACONTA ( DETALHA CONTA CONT<br>USUADI | ABIL )                                  |
| UNIDADE GESTORA                                                                   | : 210105                                                                                         | O: MILION                               |
| GESTAO                                                                            | : 00001                                                                                          |                                         |
| MES/ANO                                                                           | : nov 2020                                                                                       |                                         |
| CONTA CONTABIL                                                                    | : 622950103                                                                                      |                                         |
| CONTA CORRENTE                                                                    | :                                                                                                |                                         |
| OPCAO                                                                             | : 1 1 - DETALHADA 2 - SALDO<br>3 - INVERSAO DE SALDO 4 - SALDO Z                                 | ERO                                     |
|                                                                                   |                                                                                                  |                                         |
|                                                                                   |                                                                                                  |                                         |
| 🚳 🖸 💹 💁 😂                                                                         |                                                                                                  | ONLINE 3,22<br>PT  PT  11:36 01/12/2020 |
|                                                                                   |                                                                                                  |                                         |
| I0.200.200.33 - Mocha W32 TN3270<br>File Edit View Settings Help                  |                                                                                                  | - 6 <mark>- X</mark> -                  |
| To         Copy         Paste         Print         About         PA1         PA2 | PA3 Dup FM Clear Erase Eof                                                                       |                                         |
| 210105 / 00001 - P                                                                | DM.ENC.GER.PESSOAL - 62295.01.03                                                                 | TELA: 002                               |
| 02 210305 00100100                                                                | 1 31900125 210012 0000000100                                                                     | 73.303,320                              |
| 03 210305 00100100                                                                | 1 31909227 210012 0000000100                                                                     | 84.332,62C                              |
| 04 210305 00200252                                                                | 2 31900124 210012 0000000100                                                                     | 310.353,16C                             |
| 05 210306 00100100                                                                | 1 33900842 210012 0000000100                                                                     | 43.047,80C                              |
| 07 210307 00100100                                                                | 1 33905919 210012 0000000100                                                                     | 6.977.321.95C                           |
| 08 210309 00100100                                                                | 1 31900124 210012 0000000100                                                                     | 48.954.885,08C                          |
| 09 210309 00100100                                                                | 1 31900125 210012 0000000100                                                                     | 670.834,54C                             |
| 10 210309 00100100                                                                | 1 31909227 210012 0000000100                                                                     | 768.240,250                             |
| 12 210309 00200252                                                                | 1 31900124 210012 000000100                                                                      | 2.199.352,44C<br>118.368.313.43C        |
| 13 210310 00100100                                                                | 1 31900125 210012 0000000100                                                                     | 1.638.358,390                           |
| 14 210310 00100100                                                                | 1 31909227 210012 0000000100                                                                     | 2.342.202,820                           |
| 15 210310 00200252                                                                | 2 31900124 210012 0000000100                                                                     | 5.378.439,540                           |
| 17 210311 00100100                                                                | 1 31900125 210012 000000100                                                                      | 1.527.671.570                           |
| 18 210311 00100100                                                                | 1 31900325 210012 0000000100                                                                     | 2.064.134,510                           |
| 19 210311 00100100                                                                | 1 31900326 210012 0000000100                                                                     | 32.221,890                              |
| 20 210311 00100100                                                                | 1 31909227 210012 0000000100                                                                     | 2.341.342,280                           |
| LINHA(LI) PARA DET                                                                | ANAP: DATA INICIAL: DATA FINA                                                                    | 54.145,700<br>L :                       |
|                                                                                   |                                                                                                  |                                         |
|                                                                                   |                                                                                                  | ONLINE 23.29                            |
|                                                                                   |                                                                                                  |                                         |

Detalhar a linha e pesquisar os meses anteriores ao mês do saldo em aberto da ordem de Estorno e verificar são os mesmos a PTRES, a fonte e o item de despesa.

Exemplo:

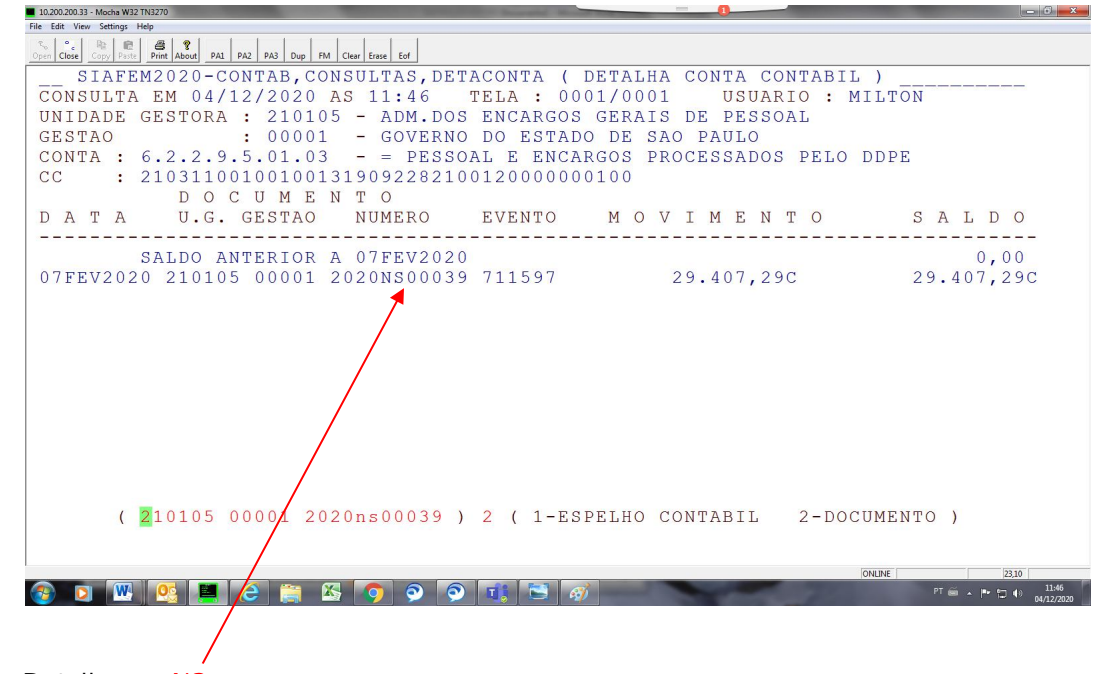

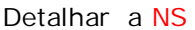

| 10.200.200.33 - Mosha W32 TN3270                                                                 | - 6 - X-                      |
|--------------------------------------------------------------------------------------------------|-------------------------------|
| File Edit View Settings Help                                                                     |                               |
| Spin     Copy     Pate     Pate     PA     PA2     PA3     Dup     FM     Clear     Ease     Eof |                               |
| SIAFEM2020-CONTAB, CONSULTAS, DETACONTA ( DETALHA CONTA CONTABIL )                               |                               |
| CONSULTA EM 04/12/2020 AS 11:47 USUARIO : MILTON                                                 |                               |
| DATA EMISSAO : 07FEV2020 DATA LANCAMENTO : 07FEV2020 NUMERO : 2020NS000                          | 39                            |
| UNIDADE GESTORA : 210105 - ADM.ENC.GER.PESSOAL                                                   |                               |
| GESTAO : 00001 - ADMINIST. DIRETA                                                                |                               |
| CNPJ/CPF/UG FAVORECIDA: PF8821000 GESTAO FAVORECIDA :                                            |                               |
| EVENTO INSCRICAO DO EVENTO REC/DESP CLASSIFIC FONTE V A L O                                      | R                             |
| 711597 2020NE00038 31909228 001001001 29                                                         | 407,29                        |
|                                                                                                  |                               |
| PAGAMENTO DA FOLHA DE JANEIRO DE 2020.                                                           |                               |
| LANCADA POR : NOTA DE SISTEMA AUTOMATICA EM : 27FEV2020 AS                                       | 23:02                         |
| ONLINE                                                                                           | 1,1                           |
| 🚱 🖸 🚾 🤮 🚑 ⋵ 😭 🚱 🥥 📀 🥫 🖼 🖼 🐼 👘 👘                                                                  | ▲ P• □ 4) 11:47<br>04/12/2020 |

Anotar o **número da NE**, caso o saldo da NE não for suficiente para cobrir o Estorno acrescentar outra NE ou procurar NE que possa cobrir o saldo em aberto do Estorno.

**1.1.1.2** - emitir ">NL" para estorno da liquidação utilizando o evento, conforme as naturezas de despesas, sendo:

- Naturezas de Despesas: "31909226, 31909227 e 31909228": usar o evento "57.0.145" para fonte 001 – Tesouro ou "57.0.645" para outras fontes de recursos;
- Demais Naturezas de Despesas: usar o evento"57.0.143" para fonte 001 Tesouro ou "57.0.643" para outras fontes de recursos.

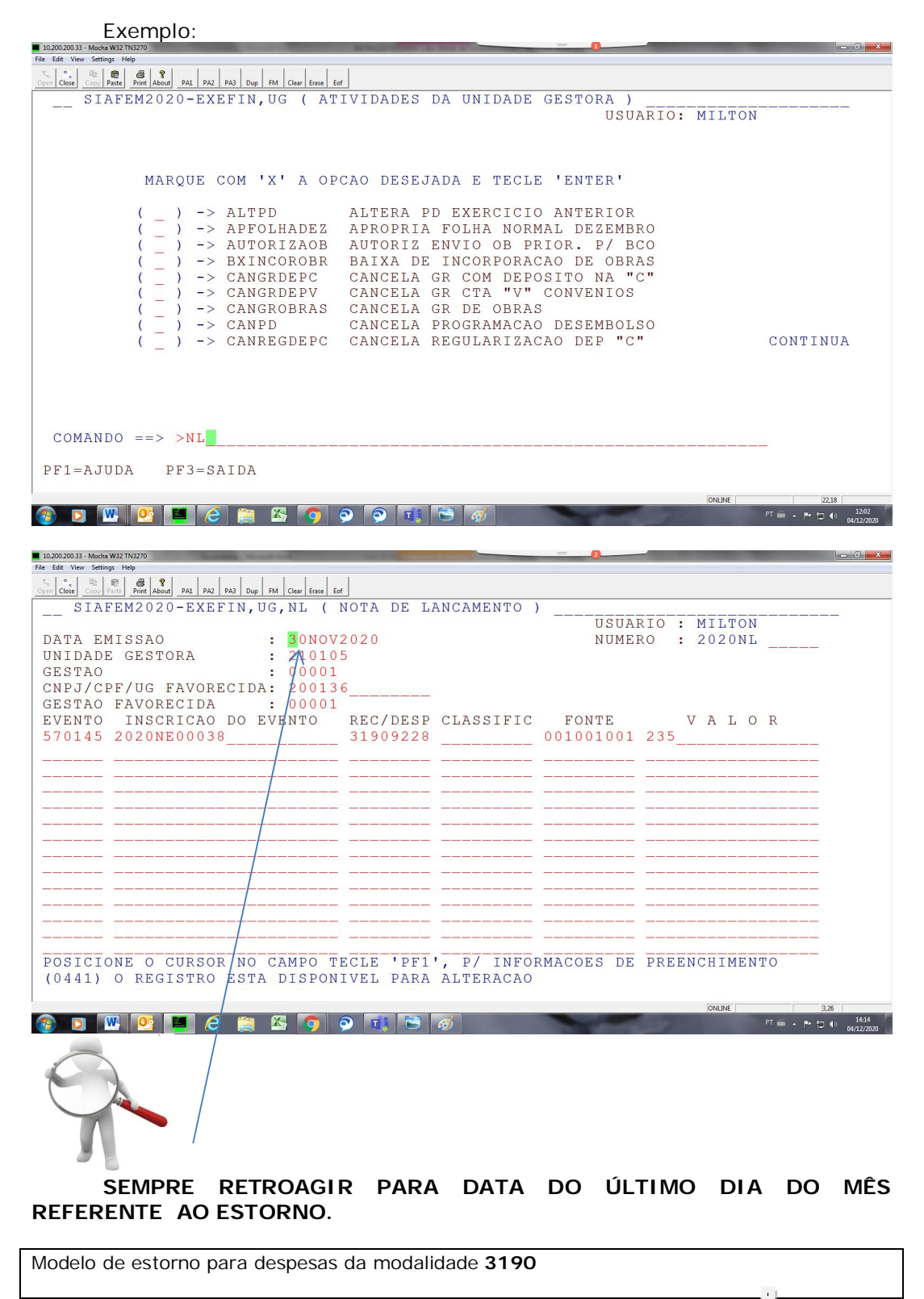

DATA EMISSÃO: último dia do mês anterior

UNIDADE GESTORA: UG EMITENTE GESTAO: 00001

| CGC/CPF/UG FAVORECIDA:                            | " <mark>200136</mark> ″ | caso seja  | fonte FUNDES | 6 a UGE será |  |  |  |
|---------------------------------------------------|-------------------------|------------|--------------|--------------|--|--|--|
| " <mark>090097</mark> "                           |                         |            |              |              |  |  |  |
| GESTAO FAVORECIDA: 0000                           | <mark>)1</mark>         |            |              |              |  |  |  |
| EVENTO                                            | INSCRICAO               | DO         | EVENTO       | REC/DESP     |  |  |  |
| CLASSIFICACAO FONTE                               | VALOR                   |            |              |              |  |  |  |
| 570143                                            |                         |            |              | ou           |  |  |  |
| 570643 2014NExxxxx                                | <mark>3190X</mark>      | XXX        |              | 00x00x00x    |  |  |  |
| valor                                             |                         |            |              |              |  |  |  |
| Fonte 1 Outras fontes                             |                         |            |              |              |  |  |  |
| DEZEMBRO                                          |                         |            |              |              |  |  |  |
| 570144 ou 570644 para não tesouro demais despesas |                         |            |              |              |  |  |  |
| 570147 ou 570647 para não                         | tesouro recd            | esp 319092 | XX           |              |  |  |  |

Na observação digitar: Baixa da Despesa de Estorno da Folha de Mes/Ano.

Atenção a Data de emissão sempre no último dia útil do mês em que se encontra o saldo em aberto do Estorno, ou seja, no último dia útil do mês anterior ao atual!!!!!!!

**1.1.1.3** - quando se tratar de estorno de despesas referentes aos itens "31911301; 31911302; 31911304" e houver informação de estorno na transação "CGEDESPESS", utilizar para esse fim os eventos "57.0.146" para fonte 001 – Tesouro ou "57.0.646" para outras fontes de recursos acompanhado do evento "56.0.730", conforme o modelo abaixo:

| Modelo de estorno informade   | o no "CGEDESF                | PESS" para | a despesas | dos itens | "31911301;                |
|-------------------------------|------------------------------|------------|------------|-----------|---------------------------|
| 31911302; 31911304"           |                              |            |            |           |                           |
| Modelo de estorno para despes | sas da modalidad             | le 3191    |            |           |                           |
| DATA EMISSÃO: último dia      | útil do mês ant              | terior     |            |           |                           |
| UNIDADE GESTORA: UG EN        | <mark>IITENTE</mark>         |            |            |           |                           |
| GESTAO: 00001                 |                              |            |            |           |                           |
| CGC/CPF/UG FAVORECIDA:        | " <mark>200136</mark> " case | seja font  | te FUNDES  | a UGE ser | á " <mark>090097</mark> ″ |
| GESTAO FAVORECIDA: 000        | <mark>01</mark>              |            |            |           |                           |
| EVENTO                        | INSCRICAO                    | DO         | EVENTO     |           | <b>REC/DESP</b>           |
| CLASSIFICACAO FONTE           | VALOR                        |            |            |           |                           |
| 570146                        |                              |            |            |           | ou                        |
| 570646 2014NExxxxx            | 31911:                       | 3XX        |            |           | 00x00x00x                 |
| valor                         |                              |            |            |           |                           |
| 560730 PF880X                 | 000                          | 3191       | 13XX       |           | 00x                       |
| 00x00x valor                  |                              |            |            |           |                           |
|                               |                              |            |            |           |                           |

1.1.1.4 - Atenção, a folha de "DEZEMBRO" quando se tratar de estorno de despesas referentes aos itens passamos a ter os seguintes eventos, sendo:

- Naturezas de Despesas: "31909226, 31909227 e 31909228": usar o evento "57.0.147" para fonte 001 – Tesouro ou "57.0.647" para outras fontes de recursos;
- Demais Naturezas de Despesas: usar o evento "57.0.144" para fonte 001 Tesouro ou "57.0.644" para outras fontes de recursos.

**<u>1.1.1.5 Pelo contabiliza</u>** 

| https:/                       | /www.contabilizasp.fazen: × +                                                | - 8                                                                                                    | <u>5 x</u>        |
|-------------------------------|------------------------------------------------------------------------------|----------------------------------------------------------------------------------------------------|-------------------|
| $\leftrightarrow \rightarrow$ | C 🟠 🔒 contabilizasp.fazenda.sp.gov.br/SIAFEMNET/SIAFEM/Ir                    | nterno/SIAFEM_DashBoard_CustosUGE.aspx?CH=58e9464dcd89e0bdda33bc4edd9a10fc&SIS=mquWoaOnleiT4JmSmamgmqQ=&SIS2=1&USR=m 💡 😒 🏚     | <b>M</b> :        |
| H Apps                        | 🔕 Nova guia 👩 note 👩 Caixa de entrada 😵 https://www.contab                   | 🔇 SIAFEM.NET 🔇 https://pv.portalte 🔇 SIAFEM.NET 🔯 Efetuar Login 🔷 Unable to cast obje 🔇 SIAFEM.NET - LOGIN 🚧 Programs SP Sem P | >>                |
|                               | Contabiliza                                                                  |                                                                                                    | ٥Î                |
| SUPEM                         | SIAFEM                                                                       | AIS DE                                                                                                    |                   |
| <u> </u>                      |                                                                              |                                                                                                    |                   |
|                               | Execução Orçamentária                                                        |                                                                                                    |                   |
|                               | Processo                                                                     | iora                                                                                                    |                   |
| 8                             | Nota de Reserva                                                              |                                                                                                    |                   |
|                               | Nota de Empenho                                                              |                                                                                                    |                   |
| >_                            | Nota de Lançamento                                                           |                                                                                                    |                   |
|                               | Programação de Desembolso                                                    |                                                                                                    |                   |
| രി                            | Ordem Bancária                                                               |                                                                                                    |                   |
| -                             | Guia de Recolhimento                                                         | nai Juni Juni Ago Set UUX Nov UEZ<br>do •∎ Liquidado •∎ Pago •∎ Pago de Restos                                                 |                   |
| Φ                             | O Diártas                                                                    |                                                                                                    |                   |
| d.                            | Adiantamento                                                                 | Restos A Pagar                                                                                                    |                   |
| https://siafem                | rapp fazenda.sp.gov.br/SiafNet/siafem/nota lancamento_consulta.xhtml2CH=58el | 0,04%                                                                                                    |                   |
| <b>1</b>                      | D 🔣 📴 🤮 🚞 🖉                                                                  | 🖸 🔉 📆 🔄 🛷                                                                                                    | 14:24<br>/12/2020 |

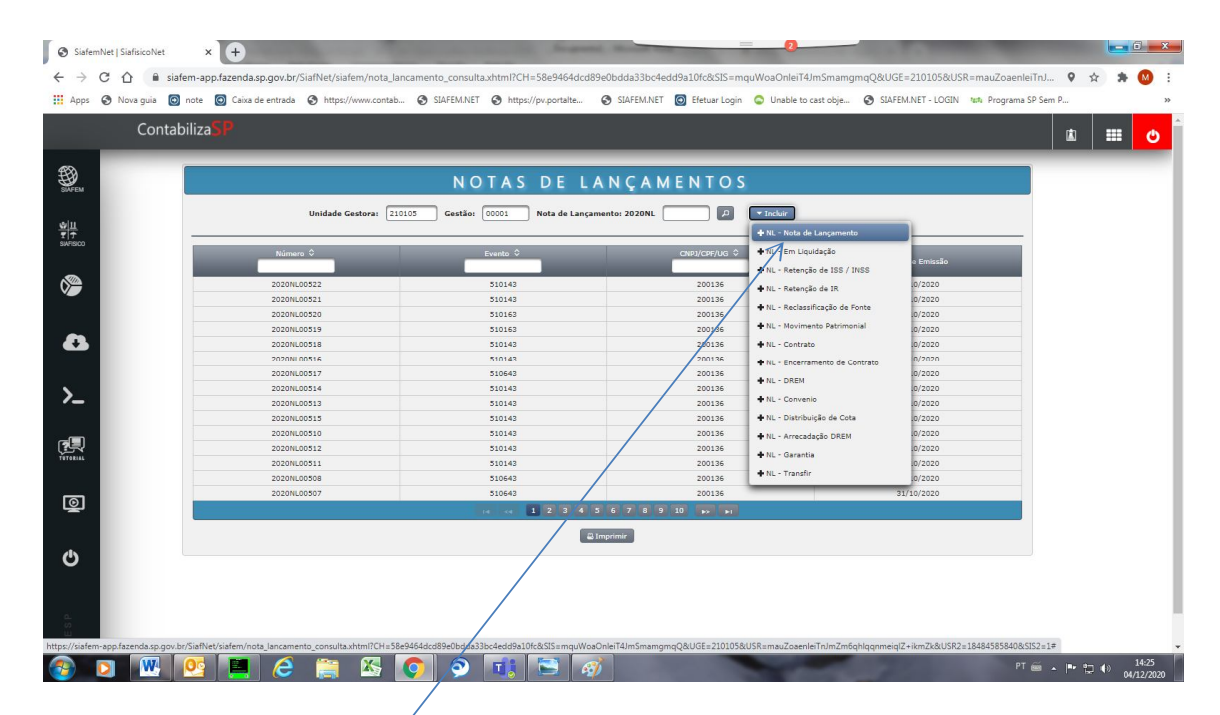

Nota de lançamento

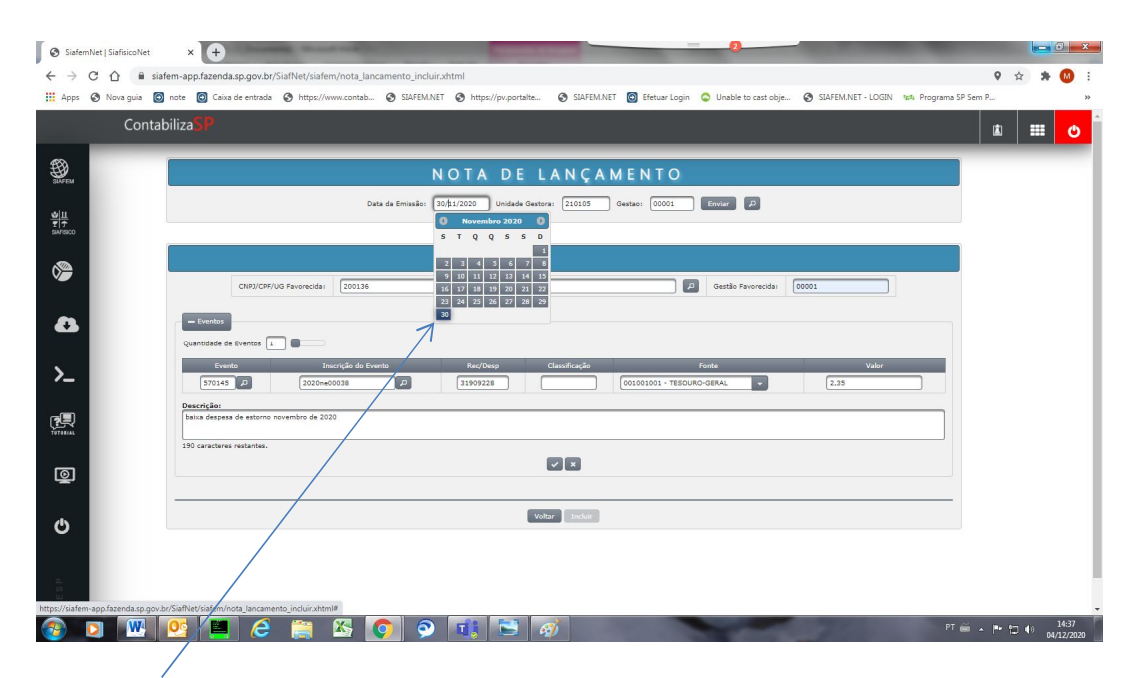

### Retroagir para o último dia do mês de competência do Estorno

| 11.                    |                                                                                                    |                                                                                       |                                             |                                      |                  |
|------------------------|----------------------------------------------------------------------------------------------------|---------------------------------------------------------------------------------------|---------------------------------------------|--------------------------------------|------------------|
| amhlat I Siafirico Nat |                                                                                                    | Second in                                                                             |                                             |                                      |                  |
|                        |                                                                                                    | ante accorde altra                                                                    |                                             |                                      | 0                |
|                        | r-app.razenda.sp.gov.or/sianver/sianem/nota_iancam                                                                 | SIAFEMINET Chittar//munortalita                                                       | IFEM NET 👩 Efetuar Login 🔿 Unable to cart c | white CA STAFEM NET - LOGIN And Prov | arama SD Sam D   |
| 🕑 Nova gola 🔛 No       | Caixa de entrada S incips//www.contab                                                                              | saveminer of https://pv.portaite of sav                                               | electar cogin 🕤 chable to cast c            | oje O stareminer - codine nan Prog   | grama de dem ess |
| Contabil               | iza <mark>SP</mark>                                                                                                |                                                                                       |                                             |                                      | 🖾 📰              |
|                        | NORDNER/SSR                                                                                                    | 1510665                                                                               | 200126                                      | 158/40/2020                          |                  |
|                        | 2020NL00514                                                                                                    |                                                                                       | 200136                                      |                                      |                  |
|                        | 2020NL00513                                                                                                    | 510143                                                                                | 200136                                      |                                      |                  |
|                        | 2020NL00515                                                                                                    | 510143                                                                                | 200136                                      |                                      |                  |
|                        |                                                                                                    | 510143                                                                                | 200136                                      |                                      |                  |
|                        |                                                                                                    | 510143                                                                                | 200136                                      |                                      |                  |
|                        |                                                                                                    | 510143                                                                                | 200136                                      |                                      |                  |
|                        |                                                                                                    | 510643                                                                                | 200136                                      |                                      |                  |
|                        |                                                                                                    | 🖴 Imprimir                                                                            | 1                                           |                                      |                  |
|                        |                                                                                                    |                                                                                       | SUCESSO.                                    |                                      |                  |
|                        |                                                                                                    | Descrição N                                                                           | L                                           |                                      |                  |
|                        | NLI                                                                                                    | 2020NL00559                                                                           |                                             |                                      |                  |
|                        | UG Emitenter                                                                                                    | 210105                                                                                |                                             |                                      |                  |
|                        | Gestão                                                                                                    |                                                                                       |                                             |                                      |                  |
|                        | CGC/CPF/UG Favorecida                                                                                              | 200136 - DEPTO, DESPESA DE PESSOAL DO ESTADO                                          |                                             |                                      |                  |
|                        | Gestão Favorecida:                                                                                                 | 00001 - ADMINIST, DIRETA                                                              |                                             |                                      |                  |
|                        |                                                                                                    | BAIXA DESPESA DE ESTORNO NOVEMBRO DE 2020                                             |                                             |                                      |                  |
|                        | Observação                                                                                                    |                                                                                       | as 14:38                                    |                                      |                  |
|                        | Observação:<br>Lançado por                                                                                         | MILTON AKIHIRO ASSANO - 200136 em 04DEZ2020                                           |                                             |                                      |                  |
|                        | Observação:<br>Lançado pori                                                                                        | MILTON AKIHIRO ASSANO - 200136 em 040E22020                                           |                                             |                                      |                  |
|                        | Observação:<br>Lançado por<br>Evento Inscrição do Evento                                                           | MILTON AKIHIRO ASSANO - 200136 em 040522020<br>Eventos<br>Receita/Despesa             |                                             |                                      |                  |
|                        | Observação           Lançado por           Evento         Inscrição do Evento           370145         22204050008 | MILTON AKIHIRO ASSANO - 200136 em 640E22020<br>Eventos<br>Receita/Despesa<br>31909228 | Classificação Fonte<br>0010010              | Valar<br>01 2.35                     |                  |

**Errou a data**. Para cancelar use 575143 com a mesma data e refaça com a data correta,

Antes de seguir para segundo passo verifique no >detaconta UGE 200136 número da conta 1198/0403 não se encontra em aberto.

| Siafem                        | nNet (SiafisicoNet × +                                                                                                    |       | Contraction of the |    |
|-------------------------------|----------------------------------------------------------------------------------------------------|-------|--------------------|----|
| $\leftrightarrow \rightarrow$ | C 🛆 🗎 siafem-app.fazenda.sp.gov.br/SiafNet/siafem/nota_lancamento_inclusr.shtml                                                                                                    | 0 ☆   | * 🔕                | :  |
| Apps                          | 😵 Nova guia 🔕 note 🔯 Caixa de entrada 😵 https://www.contab 😵 SIAF5M.NET 🌚 https://pv.portaite 😵 SIAF5M.NET 🔞 Efetuar Login 🖕 Unable to cast obje 🗞 SIAF5M.NET - LOGIN 🗤 Programa SP Sem P.                                |       |                    | >> |
|                               | Contabiliza                                                                                                    |       | II 0               | Â  |
| SAFEM                         | NOTA DE LANÇAMENTO                                                                                                    |       |                    | 1  |
| <u>월11</u><br>로구<br>SMISCO    | Data de Emissão: (94/12/2020) Unidade Cestora: (210105) Gestao: (00001) Envice (2                                                                                                    |       |                    |    |
| <b>&gt;</b>                   | CN93/C99/US Proveoida: 200136                                                                                                    |       |                    |    |
| 8                             | Crentos     Quantidade de Eventos 1                                                                                                    |       |                    | l  |
| >_                            | Evenin         Incorpile do Evento         Re/Dep         Classificação         Fonte         Valor           575145         μ         2020+e00038         μ         31599228         00100101-TESOURD-GERAL         2.35 |       |                    | 1  |
| <b>E</b> TTORAL               | Descrição:<br>cancelamento da 2020ci devido a data incorreta.                                                                                                    |       |                    | l  |
| Q                             |                                                                                                    |       |                    |    |
| Φ                             | Voltar _ Beckie                                                                                                    |       |                    |    |
| DDESP                         |                                                                                                    |       |                    | Ţ  |
|                               |                                                                                                    | • 🖱 🕪 | 14:31<br>04/12/207 | 20 |

## 2° Passo

#### 1.1.2 Anulação Do Empenho Informado no Estorno da Liquidação 1.1.2.1 Pelo contabiliza.

| Siaferr         | nNet   SiafisicoNet × +                                                    | Super-                                      |                                                    | State of State of Sta |                   |
|-----------------|----------------------------------------------------------------------------|---------------------------------------------|----------------------------------------------------|----------------------------------------------------------------------------------------------------|-------------------|
| € →             | C A siafem-app.fazenda.sp.gov.br/SiafNet/siafem/nota_lanc                  | amento_consulta.xhtml                       |                                                    |                                                                                                    | 9 🚖 🗯 🙆 🗄         |
| III Anne        | A Nova quia A nota A Caiva da antrada A https://www.contah                 | G SIAFEMINET G https://nu.portalta          | A STAFEMINET A Efetuer Login                       | ert obia G STAFEM NET - LOGIN Int. Programs SD S                                                                                                    | am D W            |
| ··· where       |                                                                            | e aber enniter e nitipat/priportaitem       |                                                    | ar ogen go an enner court an roginne ar e                                                                                                    |                   |
|                 | Contabiliza                                                                |                                             |                                                    |                                                                                                    | 🗷 🎞 🙂             |
| BASEM .         | SIAFEM                                                                     | NOTAS DE LA                                 | N Ç A M E N T O S                                  |                                                                                                    |                   |
|                 |                                                                            | Gestão: 00001 Nota de Lançam                | ento: 2020NL 00559 P Tocluir                       |                                                                                                    |                   |
| SAFISICO        | Execução Orçamentária                                                      | Evento \$                                   | CNP3/CPF/UG \$                                     | Data de Emissão                                                                                                    |                   |
|                 | Processo                                                                   | 570145                                      | 200136                                             | 30/11/2020                                                                                                    |                   |
|                 | 10000                                                                      | 510143                                      | 200136                                             | 31/10/2020                                                                                                    |                   |
|                 |                                                                            | 510143                                      | 200136                                             | 31/10/2020                                                                                                    |                   |
|                 | Nota de Reserva                                                            | 510163                                      | 200136                                             | 31/10/2020                                                                                                    |                   |
| -               |                                                                            | 510143                                      | 200136                                             | 31/10/2020                                                                                                    |                   |
|                 | Nota de Empenho                                                            | 510143                                      | 200136                                             | 31/10/2020                                                                                                    |                   |
| × .             |                                                                            | 510643                                      | 200136                                             | 31/10/2020                                                                                                    |                   |
| /_              | Nota de Lançamento                                                         | 510143                                      | 200136                                             | 31/10/2020                                                                                                    |                   |
|                 |                                                                            | 510143                                      | 200136                                             | 31/10/2020                                                                                                    |                   |
| ~               | <b>^</b>                                                                   | 510143                                      | 200136                                             | 31/10/2020                                                                                                    |                   |
|                 | Programação de Desembolso                                                  | 510143                                      | 200136                                             | 31/10/2020                                                                                                    |                   |
| TUTUERAL        |                                                                            | 510143                                      | 200136                                             | 31/10/2020                                                                                                    |                   |
|                 | Ordem Bancária                                                             | 510143                                      | 200136                                             | 31/10/2020                                                                                                    |                   |
| ത               |                                                                            | 510643                                      | 200136                                             | 31/10/2020                                                                                                    |                   |
| 1               | Guia de Recolhimento                                                       | ra ka 12345                                 | 6 7 8 9 10 <b>F</b> * FI                           |                                                                                                    |                   |
|                 |                                                                            | 81                                          | natimit                                            |                                                                                                    |                   |
| Ф               | Diárias                                                                    |                                             |                                                    |                                                                                                    |                   |
| <u>a.</u>       | Adiantamento                                                               | NOTA DE LA                                  | NÇAMENTO                                           |                                                                                                    |                   |
| https://risfere | ano faranda ra nau br/SizBlat/rizfam/nota amondo listar ybtml/CH+8/SIS-may | WestOplaiTd ImSmamanaO8/LIGE-8/LISE-may/201 | anlaTa Im7m6abloanmaiol7+ikm7k8UISP2+undafinad8    | STC 2-1                                                                                                    | _                 |
| mupso/siatem    |                                                                            |                                             | enternanizansgriggrineigiz+ikrizkotosk2=undefinedo | 1446 - A                                                                                                    | 14.40             |
|                 |                                                                            | o) 💽 Ti 🔛 🚓                                 |                                                    | PT 👼                                                                                                    | ▲ P* 10 00 140000 |

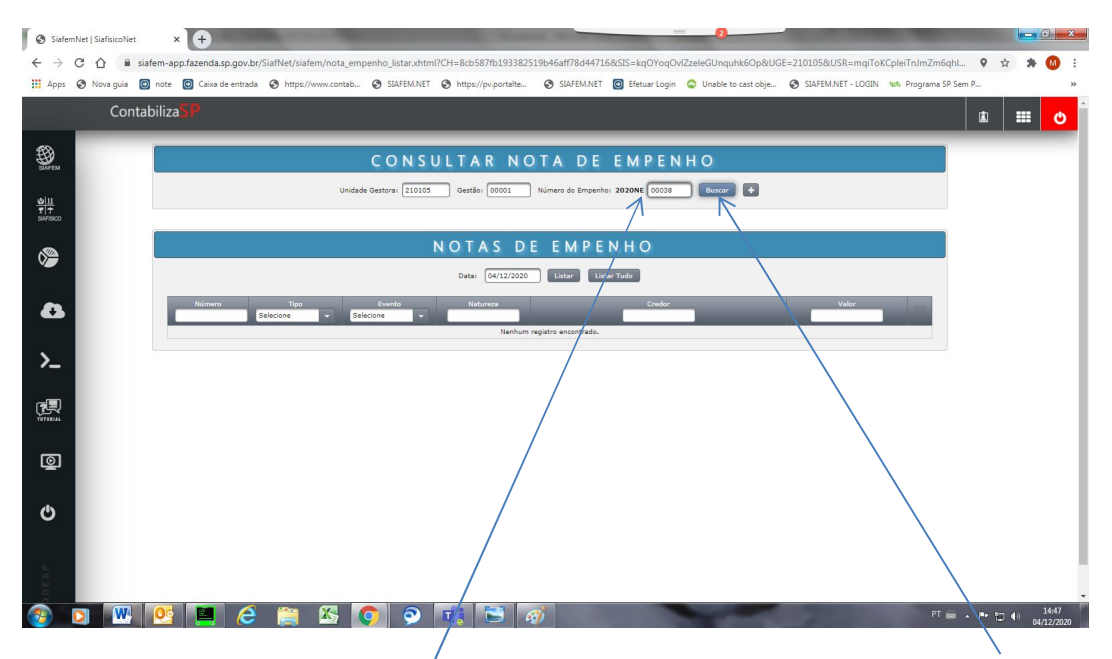

Digitar o número do nota de empenho usado para estornar a NL clicar em buscar

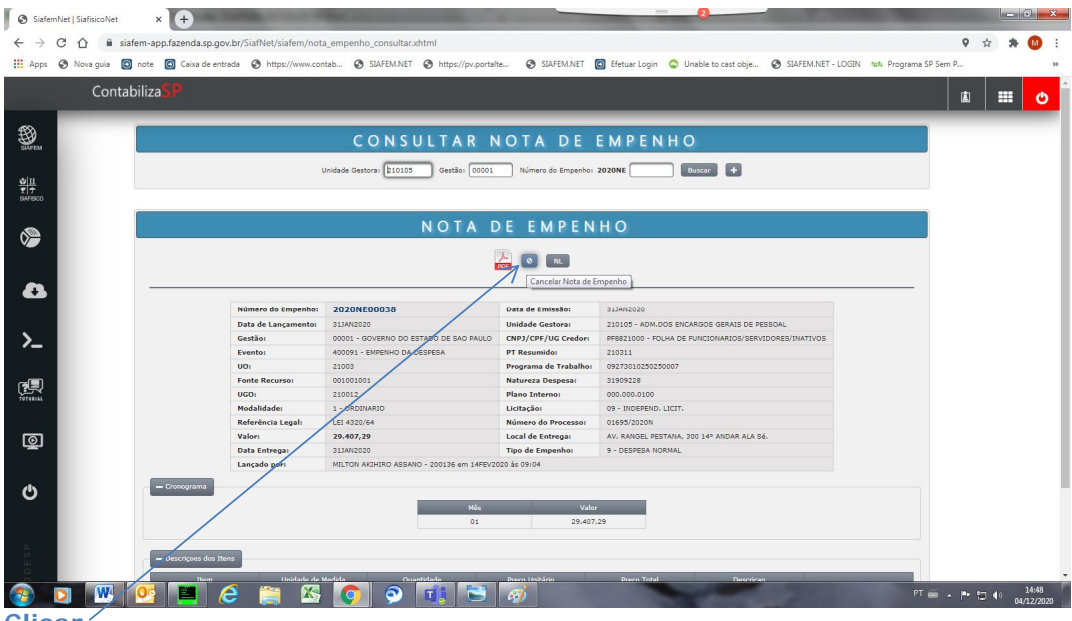

Clicar '

| SiafemNet   SiafisicoNet × +                              | States in such in       | Contraction of Contraction of Contra | -                    | 2                       | COLUMN TWO IS NOT                                                                                                    | Section 2.        | - 6 -      | ×  |
|-----------------------------------------------------------|-------------------------|----------------------------------------------------------------------------------------------------|----------------------|-------------------------|----------------------------------------------------------------------------------------------------|-------------------|------------|----|
| ← → C ☆ @ siafem-app.fazenda.sp.g                         | jov.br/SiafNet/siafem/n | ota_empenho_cancelar.xhtml                                                                                                    |                      |                         |                                                                                                    | • 1               | * * 🚳      | :  |
| 🔢 Apps 📀 Nova guia 💿 note 💿 Caixa de e                    | ntrada 📀 https://www.e  | ontab 📀 SIAFEM.NET 📀 https://pv.portalte 📀 SIAFEM.N                                                                                                    | ET 👩 Efetuar Login 🔇 | 🔉 Unable to cast obje 🕻 | SIAFEM.NET - LOGIN                                                                                                    | Programa SP Sem P |            | ** |
| ContabilizaSP                                             |                         |                                                                                                    |                      |                         |                                                                                                    | ¢.                | III 🙂      | Â  |
| Элген                                                     |                         | CANCELAMENTO NOTA                                                                                                    | DE EMPE              | NHO                     |                                                                                                    |                   |            | 1  |
|                                                           | Unidade Gestora:        | 210105 - ADM.DOS ENCARGOS GERAIS DE PESSOAL                                                                                                    | Gestão:              | 00001 - GOVERNO DO ESTA | DO DE SAO PAULO                                                                                                    |                   |            |    |
| <u>viii</u><br>TT                                         | Data da emissão:        | 30/11/2020                                                                                                    | Empenho original:    | 00038                   |                                                                                                    |                   |            |    |
| swineco                                                   | Evento:                 | Novembro 2020      souro / Cancela RP Sem Limite                                                                                                    | Valor (R\$):         | 2,35                    |                                                                                                    |                   |            |    |
|                                                           | Natureza da Despesa:    | 5100550                                                                                                    | Número do Processo:  |                         |                                                                                                    |                   |            |    |
|                                                           | CNPJ/CPF/UG Credor:     | 2 3 4 5 6 7 8 ARIOS/SERVIDORES/INATIVOS                                                                                                    |                      |                         |                                                                                                    |                   |            |    |
|                                                           | Gestão Credor:          | 9 10 11 12 13 14 15<br>16 17 18 19 20 21 22                                                                                                    |                      |                         |                                                                                                    |                   |            |    |
|                                                           |                         | 23 24 25 26 27 28 29                                                                                                    |                      |                         |                                                                                                    |                   |            |    |
| •                                                         |                         | 30 voitar g Cancela                                                                                                    |                      |                         |                                                                                                    |                   |            |    |
|                                                           |                         |                                                                                                    |                      |                         |                                                                                                    |                   |            |    |
| >_ I                                                      |                         |                                                                                                    |                      |                         |                                                                                                    |                   |            |    |
|                                                           |                         |                                                                                                    |                      |                         |                                                                                                    |                   |            |    |
| - <b>1</b>                                                |                         |                                                                                                    |                      |                         |                                                                                                    |                   |            |    |
| TUTNELAL                                                  |                         |                                                                                                    |                      |                         |                                                                                                    |                   |            |    |
|                                                           |                         |                                                                                                    |                      |                         |                                                                                                    |                   |            |    |
| ര                                                         |                         |                                                                                                    |                      |                         |                                                                                                    |                   |            |    |
|                                                           |                         |                                                                                                    |                      |                         |                                                                                                    |                   |            |    |
|                                                           |                         |                                                                                                    |                      |                         |                                                                                                    |                   |            |    |
| Φ                                                         |                         |                                                                                                    |                      |                         |                                                                                                    |                   |            |    |
|                                                           |                         |                                                                                                    |                      |                         |                                                                                                    |                   |            |    |
|                                                           |                         |                                                                                                    |                      |                         |                                                                                                    |                   |            |    |
|                                                           |                         |                                                                                                    |                      |                         |                                                                                                    |                   |            |    |
| https://siafem-annfazenda.sn.gov.br/SiafNet/siafem/onta.e | mnenho, cancelar vhtml# |                                                                                                    |                      |                         |                                                                                                    |                   |            |    |
|                                                           |                         |                                                                                                    | -                    | -                       | The second second second second second second second second second second second second second second second s                                                                                                    | PT 🚎 . 📭 🖛        | 14:50      |    |
|                                                           | (🗢 🔚 🗠                  |                                                                                                    |                      |                         | A state of the state of the sta |                   | 04/12/2020 |    |

Retroagir para o último dia do mês referente ao mês do estorno

| SiafemNet   SiafisicoNet ×  | +                                 | And the owner of the owner of the owner of the owner of the owner of the owner of the owner of the owner of the owner of the owner of the owner owner owne | and the second second se | 8                                                                                                    |                            |              | ×      |
|-----------------------------|-----------------------------------|----------------------------------------------------------------------------------------------------|----------------------------------------------------------------------------------------------------|----------------------------------------------------------------------------------------------------|----------------------------|--------------|--------|
| ← → C △ ■ siafem-app.fa.    | zenda.sp.gov.br/SiafNet/siafem/no | ta_empenho_cancelar.xhtml                                                                                                    |                                                                                                    |                                                                                                    |                            | ♀☆ 券 🤇       | Ð      |
| 🛄 Apps 🔇 Nova guia 🔯 note 🔯 | Caixa de entrada 🕥 https://www.ci | ontab 🔇 SIAFEM.NET 🔇 https://pv.portaite 🔇 SIAFEM.M                                                                                                    | IET 💿 Efetuar Login                                                                                                    | Unable to cast obje SIAFEM.NET - LOC                                                                             | SIN 1818 Programa SP Sem I | P            | ,      |
| Contabiliza                 |                                   |                                                                                                    |                                                                                                    |                                                                                                    |                            | ±            | ¢      |
|                             |                                   |                                                                                                    | _                                                                                                    |                                                                                                    |                            |              |        |
| SURFEM                      |                                   | CANCELAMENTO NOTA                                                                                                    | DE EMPE                                                                                                    | NHO                                                                                                    |                            |              |        |
|                             | Unidade Gestora:                  | 210105 - ADM.DOS ENCARGOS GERAIS DE PESSOAL                                                                                                    | Gestão:                                                                                                    | 00001 - GOVERNO DO ESTADO DE SAO PAULO                                                                           |                            |              |        |
| 위부                          | Data da emissão:                  | 30/11/2020                                                                                                    | Empenho original:                                                                                                    | 00038                                                                                                    |                            |              |        |
| ŝivifiaco                   | Evento:                           | 400093 - Cancela NE de Fonte Tesouro / Cancela RP Sem Limite                                                                                                    | Valor (R\$):                                                                                                    | 2.35                                                                                                    |                            |              |        |
| ~                           | Natureza da Despesa:              | 400096 - Cancela NE de Adiant, Fonte Tesouro                                                                                                    | Número do Processo:                                                                                                    |                                                                                                    |                            |              |        |
|                             | CNPJ/CPF/UG Credori               | 400099 - Cancela NE de Adiant. Tesouro Não Pago                                                                                                    |                                                                                                    |                                                                                                    |                            |              |        |
|                             | Gestão Credor:                    | 400101 - Cancela NE de Adiant, Fonte Vinc.<br>400100 - Cancela NE de Adiant, Vinc, Não Pago                                                                                                    |                                                                                                    |                                                                                                    |                            |              |        |
| 6                           |                                   | 400093 - Cancela NE de Pessoal                                                                                                    |                                                                                                    |                                                                                                    |                            |              |        |
|                             |                                   | 400093 - Cancela NE de Fonte Tesouro / Cancela RP Sem Limite<br>400097 - Cancela NE de Fonte Não Tesouro                                                                                                    |                                                                                                    |                                                                                                    |                            |              |        |
| x                           |                                   |                                                                                                    |                                                                                                    |                                                                                                    |                            |              |        |
| ~                           |                                   |                                                                                                    |                                                                                                    |                                                                                                    |                            |              |        |
|                             |                                   |                                                                                                    |                                                                                                    |                                                                                                    |                            |              |        |
| TUTNIAL                     |                                   |                                                                                                    |                                                                                                    |                                                                                                    |                            |              |        |
|                             |                                   |                                                                                                    |                                                                                                    |                                                                                                    |                            |              |        |
|                             |                                   |                                                                                                    |                                                                                                    |                                                                                                    |                            |              |        |
|                             |                                   |                                                                                                    |                                                                                                    |                                                                                                    |                            |              |        |
|                             |                                   |                                                                                                    |                                                                                                    |                                                                                                    |                            |              |        |
| 0                           |                                   | /                                                                                                    |                                                                                                    |                                                                                                    |                            |              |        |
|                             | /                                 |                                                                                                    |                                                                                                    |                                                                                                    |                            |              |        |
| (a)<br>20                   | /                                 |                                                                                                    |                                                                                                    |                                                                                                    |                            |              |        |
| 0                           | /                                 |                                                                                                    |                                                                                                    |                                                                                                    |                            |              |        |
|                             | 🔳 🤌 🚞 🕅                           |                                                                                                    |                                                                                                    |                                                                                                    | PT 👼 🔺                     | Pr (1 4) 14; | :51    |
|                             |                                   |                                                                                                    |                                                                                                    | and the second second second second second second second second second second second second second second second |                            | 04/12/       | 1/2020 |

Selecionar 400093

| SiafemNet   SiafisicoNet × +                     | the second second second second second second second second second second second second second second second s                                                                                                    | Increased in case where the                                                                                                    | 2                                                                                                    | - 6 <b>- ×</b> -                |
|--------------------------------------------------|----------------------------------------------------------------------------------------------------|----------------------------------------------------------------------------------------------------|----------------------------------------------------------------------------------------------------|---------------------------------|
| ← → C ☆ 🔒 siafem-app.fazenda.sp.gov.br/SiafNe    | t/siafem/nota_empenho_cancelar.xhtml                                                                                                    |                                                                                                    |                                                                                                    | 9 🚖 🕸 E                         |
| 🛗 Apps 📀 Nova guia 💿 note 💿 Caixa de entrada 📀 h | tttps://www.contab 🔇 SIAFEM.NET 🔇 https://pv.po                                                                                                    | ortalte 🔕 SIAFEM.NET 🙆 Efetuar Login                                                                                                    | SIAFEM.NET - LO                                                                                                    | IGIN 1828 Programa SP Sem P >>  |
| Contabiliza                                      |                                                                                                    |                                                                                                    |                                                                                                    | 🗴 📰 🖸                           |
|                                                  |                                                                                                    |                                                                                                    |                                                                                                    |                                 |
| SUFEM                                            | CANCELAMENT                                                                                                    | O NOTA DE EMP                                                                                                    | ENHO                                                                                                    |                                 |
| Unidade Ges                                      | stora: 210105 - ADM.DOS ENCARGOS GERAIS DE PES                                                                                                    | SSOAL Gestão:                                                                                                    | 00001 - GOVERNO DO ESTADO DE SAO PAULO                                                                                                    |                                 |
| ₩ <u>III</u> Data da emi<br>T T<br>SAFISCO       | 30/11/2020                                                                                                    | Empenho original:                                                                                                    | 00038                                                                                                    |                                 |
| Natureza da                                      | Despesa: 21909228                                                                                                    | Número do Processo                                                                                                    | 2,55<br>01695/2020N                                                                                                    |                                 |
| CNP3/CPF/U                                       | JG Credor: PF8821000 - FOLHA DE FUNCIONARIOS/SERV                                                                                                    |                                                                                                    |                                                                                                    |                                 |
| Gestão Cred                                      | or:                                                                                                    |                                                                                                    |                                                                                                    |                                 |
| 8                                                |                                                                                                    | や Voltar 音 Cancelar                                                                                                    |                                                                                                    |                                 |
|                                                  |                                                                                                    | 7                                                                                                    |                                                                                                    |                                 |
| >_                                               |                                                                                                    |                                                                                                    |                                                                                                    |                                 |
|                                                  |                                                                                                    |                                                                                                    |                                                                                                    |                                 |
| TYTANA                                           |                                                                                                    | •                                                                                                    |                                                                                                    |                                 |
|                                                  |                                                                                                    |                                                                                                    |                                                                                                    |                                 |
|                                                  |                                                                                                    |                                                                                                    |                                                                                                    |                                 |
|                                                  |                                                                                                    |                                                                                                    |                                                                                                    |                                 |
| Ċ                                                |                                                                                                    |                                                                                                    |                                                                                                    |                                 |
|                                                  |                                                                                                    |                                                                                                    |                                                                                                    |                                 |
|                                                  |                                                                                                    |                                                                                                    |                                                                                                    |                                 |
| 80<br>                                           |                                                                                                    |                                                                                                    |                                                                                                    | Ţ                               |
| 🚳 🖸 🔣 💁 😂 🖀                                      | i / 💫 👩 💿 📑 🖹                                                                                                    | a 🔿                                                                                                    | and the second second s | PT 📾 🔺 🏴 🗊 🌗 14:52              |
| Clicar em cancelar                               |                                                                                                    |                                                                                                    |                                                                                                    |                                 |
| SiafemNet   SiafisicoNet × +                     | And in case of the local division of the local division of the loc | Instantion in case of the local division in the local division in |                                                                                                    | - 6 ×                           |
| ← → C ☆ 🔒 siafem-app.fazenda.sp.gov.br/SiafNe    | t/siafem/nota_empenho_listar.xhtml                                                                                                    |                                                                                                    |                                                                                                    | 9 🖈 👪 i                         |
| 🔛 Apps 🔇 Nova guia 👩 note 🗿 Caixa de entrada 🔇 h | tttps://www.contab ③ SIAFEM.NET ③ https://pv.po                                                                                                    | ortalte 🔇 SIAFEM.NET 🙆 Efetuar Login                                                                                                    | SIAFEM.NET - LC                                                                                                    | IGIN 1844 Programa SP Sem P >>> |
| Contabiliza                                      |                                                                                                    |                                                                                                    |                                                                                                    | ±   Ⅲ •                         |
|                                                  |                                                                                                    |                                                                                                    |                                                                                                    |                                 |
|                                                  |                                                                                                    |                                                                                                    |                                                                                                    |                                 |
|                                                  | Unidade Gestora: 210105 Gestão: 000                                                                                                    | 001 Número do Empenho: 2020NE                                                                                                    | Buscar +                                                                                                    |                                 |
| <u>♥ 11</u><br>▼(†)<br>SM/59C0                   |                                                                                                    |                                                                                                    |                                                                                                    |                                 |
|                                                  | NOTAS                                                                                                    |                                                                                                    |                                                                                                    |                                 |
|                                                  | NOTAS                                                                                                    |                                                                                                    |                                                                                                    |                                 |
|                                                  | Data: 04/1                                                                                                    | 12/2020 Listar Listar Tudo                                                                                                    |                                                                                                    |                                 |
| Número Selecione                                 | Tipo Evento Natureza<br>e 🖌 Selecione 👻                                                                                                    | Credor                                                                                                    | Valor                                                                                                    |                                 |
| NE00484 SI                                       | AFEM ANULACAO Sucesso                                                                                                    | DE PAGAM                                                                                                    | ENTO 2.35                                                                                                    |                                 |
| ≻_                                               |                                                                                                    | CELAMENTO EFETUADO COM SUCESSO.                                                                                                    |                                                                                                    |                                 |
|                                                  |                                                                                                    |                                                                                                    |                                                                                                    |                                 |
|                                                  |                                                                                                    |                                                                                                    |                                                                                                    |                                 |
|                                                  |                                                                                                    |                                                                                                    |                                                                                                    |                                 |
| 6                                                |                                                                                                    |                                                                                                    |                                                                                                    |                                 |
|                                                  |                                                                                                    |                                                                                                    |                                                                                                    |                                 |
|                                                  |                                                                                                    |                                                                                                    |                                                                                                    |                                 |
| <u>م</u>                                         |                                                                                                    |                                                                                                    |                                                                                                    |                                 |
| Ů                                                |                                                                                                    |                                                                                                    |                                                                                                    |                                 |
| Ċ                                                |                                                                                                    |                                                                                                    |                                                                                                    |                                 |
|                                                  |                                                                                                    |                                                                                                    |                                                                                                    |                                 |

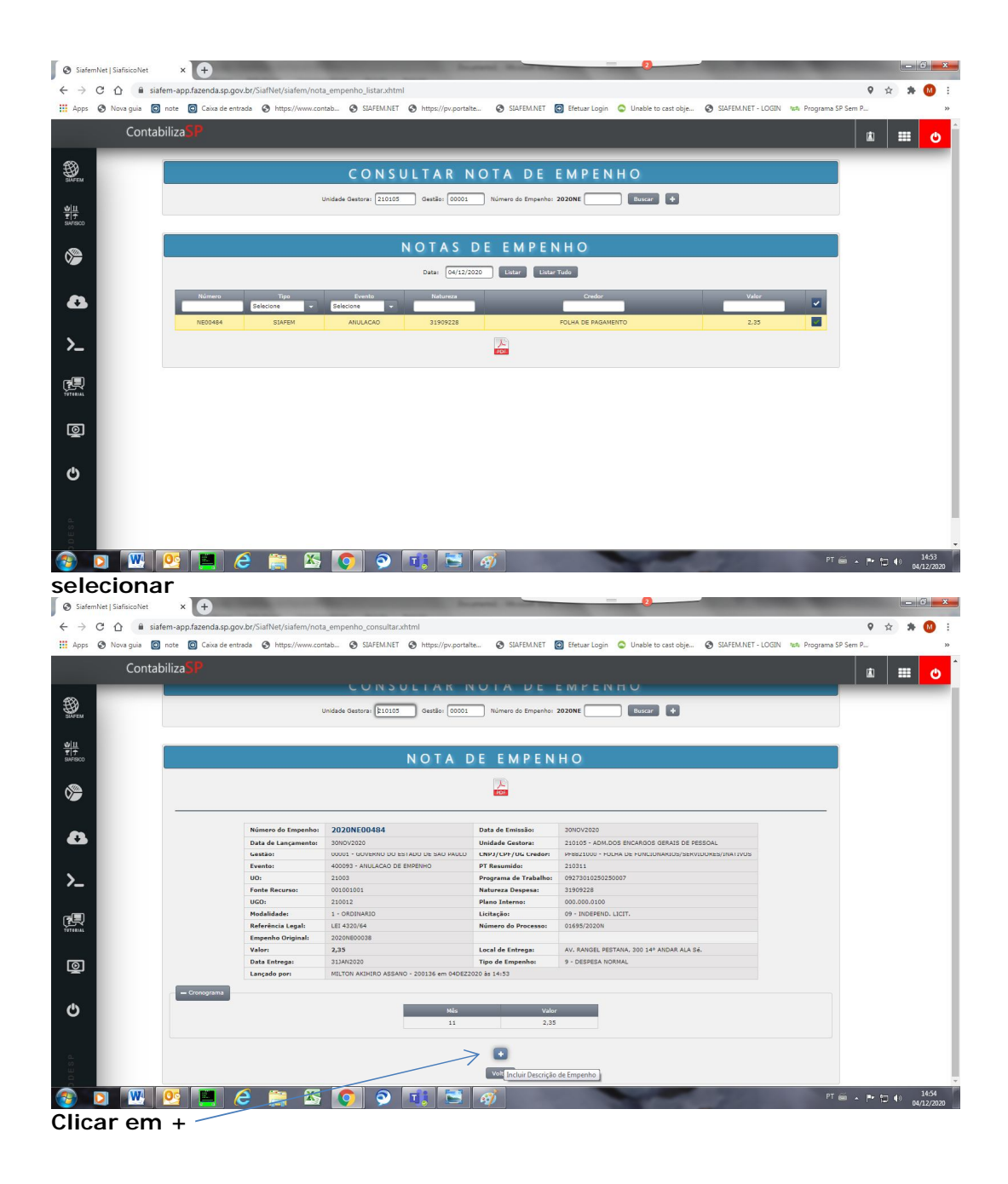

| Siafem!                         | Net   SiafisicoNet | × +                     | A                                     |               | -                           |                  |                         |                  | 2                       |                          | Statements.       | - 0 ×      |
|---------------------------------|--------------------|-------------------------|---------------------------------------|---------------|-----------------------------|------------------|-------------------------|------------------|-------------------------|--------------------------|-------------------|------------|
| $\leftrightarrow \rightarrow 0$ | C 🏠 🗎 siafem       | -app.fazenda.sp.gov.br, | /SiafNet/siafem/nota_empenh           | o_descricao_  | incluir.xhtml               |                  |                         |                  |                         |                          | <b>♀</b> ☆        | * 🔕 E      |
| H Apps                          | 🔇 Nova guia 👩 not  | e 🙆 Caixa de entrada    | Https://www.contab                    | SIAFEM.NET    | S https://pv.port           | taite 🕄 S        | JAFEM.NET 🙆 Efet        | uar Login        | 🛇 Unable to cast obje 📀 | SIAFEM.NET - LOGIN 124 F | Programa SP Sem P | *          |
|                                 | Contabili          | za <mark>SP</mark>      |                                       |               |                             |                  |                         |                  |                         |                          | a l               | <b>Ⅲ 0</b> |
| ~                               | _                  | _                       |                                       | _             | _                           | _                | _                       | -                |                         |                          |                   |            |
| SINFEM                          |                    |                         | D E                                   | SCRI          | ÇÃO DE                      | NOT              | A DE E                  | MPE              | NHO                     |                          |                   |            |
|                                 |                    |                         |                                       | Unidade Ges   | tora: 210105                | Gestão: 0        | 0001 Empenho O          | iginalı          | 00484                   |                          |                   |            |
| ±<br>±<br>starisco              |                    |                         | - Item: 001                           |               |                             |                  |                         |                  |                         |                          |                   |            |
|                                 |                    |                         | Unid. de Medida:                      | 1             | Quantidade:                 |                  | 1                       |                  |                         |                          |                   |            |
| <b>&gt;</b>                     |                    |                         | Preço Unitário:                       | 2,35          |                             |                  |                         | Preço<br>Total:  | 2.35                    |                          |                   |            |
|                                 |                    |                         | Valor total do<br>empenho:            | 2,35          | Valor total já<br>descrito: | 0                |                         |                  |                         |                          |                   |            |
| - 63                            |                    |                         | Cancelamento parcial                  | de empenho re | ferente empenho 202         | OneCOO38 utiliza | do para baixar o estorn | o do <u>DDPE</u> | de novembro de 2020     |                          |                   |            |
|                                 |                    |                         |                                       |               |                             |                  |                         |                  |                         |                          |                   |            |
| >_                              |                    |                         |                                       |               |                             |                  |                         |                  |                         |                          |                   |            |
|                                 |                    |                         |                                       |               |                             |                  |                         |                  |                         |                          |                   |            |
| (R)                             |                    |                         |                                       |               |                             | Voltar           | at the                  |                  |                         |                          |                   |            |
| TUTORIAL                        |                    |                         |                                       |               |                             |                  | <u></u>                 |                  |                         |                          |                   |            |
| ര                               |                    |                         |                                       |               |                             |                  | T                       |                  |                         |                          |                   |            |
|                                 |                    |                         |                                       |               |                             |                  |                         |                  |                         |                          |                   |            |
| Ċ                               |                    |                         |                                       |               |                             |                  |                         |                  |                         |                          |                   |            |
| Ŭ                               |                    |                         |                                       |               |                             |                  |                         |                  |                         |                          |                   |            |
|                                 |                    |                         |                                       |               |                             |                  |                         |                  |                         |                          |                   |            |
| ESP                             |                    |                         |                                       |               |                             |                  | 1                       |                  |                         |                          |                   |            |
|                                 | <b>N</b>           | . 💼 🖌                   | 😁 🕅 🦱                                 | 9             | -                           |                  |                         |                  |                         | -                        | PT 🚝 📭 🖛 .        | . 14:56    |
|                                 | 2 💌 🛛              |                         | i i i i i i i i i i i i i i i i i i i | 9             |                             | - 27             |                         |                  | No. of Concession, Name | Carlos and and and       |                   | 04/12/2020 |

Colocar a descrição e clicar em incluir

## 1.1.2.2 - anular o empenho através da transação ">CANNEPESS";

| File Edit View Settings Help                                                                                                    |                    |
|----------------------------------------------------------------------------------------------------|--------------------|
| Spect         Close         Capy         Print         About         PA1         PA2         PA3         Dup         FM         Clear         Ease         Eof                                                                                                    |                    |
| SIAFEM2020-EXEORC,UG ( ATIVIDADES DA UNIDADE GESTORA )<br>USUARIO: MI                                                                                                    | LTON               |
| MARQUE COM 'X' A OPCAO DESEJADA E TECLE 'ENTER'                                                                                                    |                    |
| <pre>( _ ) -&gt; ALTDESCNE ALTERA DESCRICAO NOTA EMPENHO ( _ ) -&gt; CANNEADTES CANCELA NE ADIANT.FONT.TESOURO ( _ ) -&gt; CANNEADTNP CANC. NE ADIANT.FONTE NAO TE ( _ ) -&gt; CANNEADVNP CANC. NE ADIANT VINC. N/PAGO ( _ ) -&gt; CANNEPESS CANCELA EMPENHO DE PESSOAL ( _ ) -&gt; CANNETES CANCELA EMPENHO FONTE TESOURO ( _ ) -&gt; CANNET CANCELA EMPENHO FONTE TESOURO ( _ ) -&gt; CANNE CANCELA EMPENHO FONT N. TESOURO ( _ ) -&gt; CANNE CANCELA NOTA DE RESERVA COMANDO ==&gt; &gt;cannepess</pre> | CONTINUA           |
| PF1=AJUDA PF3=SAIDA                                                                                                    |                    |
| lon lon                                                                                                    | LINE 22,25         |
|                                                                                                    | PT 📾 🔺 🏴 🗊 🌒 14:58 |

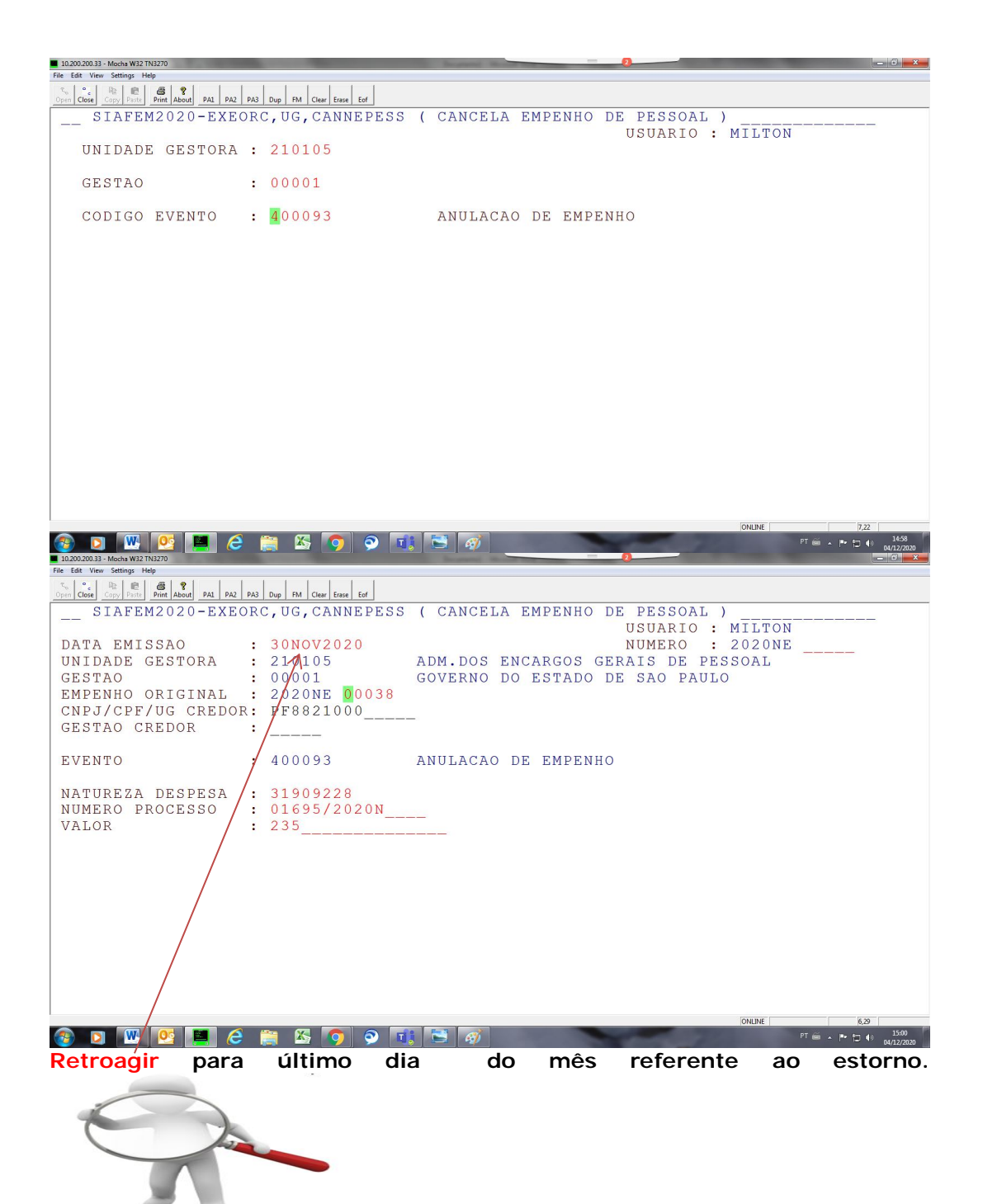

| 10.200.200.33 - Mocha W32 TN3270                                                                                                    | and the second second s |                                                      | - 0 ×                                |
|----------------------------------------------------------------------------------------------------|----------------------------------------------------------------------------------------------------|------------------------------------------------------|--------------------------------------|
| File Edit View Settings Help                                                                                                    |                                                                                                    |                                                      |                                      |
| Open Close Copy Paste Print About PA1 PA2                                                                                                    | PA3 Dup FM Clear Erase Eof                                                                                                    | C / CANCELA EMDENHO DE DECCOAL )                     |                                      |
| SIAFEM2020-EXE                                                                                                    | ORC, UG, CANNEPESS                                                                                                    | USUARIO : MILTON                                     |                                      |
| DATA EMISSAO :                                                                                                    | 30NOV2020                                                                                                    | NUMERO : 2020NE                                      |                                      |
|                                                                                                    | CROI                                                                                                    | ONOGRAMA MENSAL                                      |                                      |
|                                                                                                    | MES                                                                                                    | VALOR                                                |                                      |
|                                                                                                    | 11                                                                                                    | 235                                                  |                                      |
|                                                                                                    |                                                                                                    |                                                      |                                      |
|                                                                                                    |                                                                                                    |                                                      |                                      |
|                                                                                                    |                                                                                                    |                                                      |                                      |
|                                                                                                    |                                                                                                    |                                                      |                                      |
|                                                                                                    |                                                                                                    |                                                      |                                      |
|                                                                                                    |                                                                                                    |                                                      |                                      |
|                                                                                                    |                                                                                                    |                                                      |                                      |
|                                                                                                    |                                                                                                    |                                                      |                                      |
|                                                                                                    |                                                                                                    |                                                      |                                      |
|                                                                                                    | VALOR DO EMPEN<br>PA1 - SAI                                                                                                    | ENHO : 2,35<br>PA2 - VOLTA A TELA                    |                                      |
| O     O     O | e 📑 🖾 🧿 o 🗊                                                                                                    | ONLINE ONLINE ONLINE ONLINE ONLINE                   | 7,23<br>15:02<br>04/12/2020<br>- 6 × |
| File Edit View Settings Help                                                                                                    |                                                                                                    |                                                      |                                      |
| Copen         Close         Copy         Paste         Print         About         PA1         PA2                                                                                                    | PA3 Dup FM Clear Erase Eof                                                                                                    |                                                      |                                      |
| SIAFEM2020-EXE                                                                                                    | ORC,UG,CANNEPESS                                                                                                    | S ( CANCELA EMPENHO DE PESSOAL )<br>USUARIO : MILTON |                                      |
| DATA EMISSAO                                                                                                    | : 30NOV2020                                                                                                    | NUMERO : 2020NE                                      |                                      |
| UNIDADE GESTORA                                                                                                    | : 210105                                                                                                    | ADM.DOS ENCARGOS GERAIS DE PESSOAL                   |                                      |
| EMPENHO ORIGINAL                                                                                                    | : 2020NE00038                                                                                                    | GOVERNO DO ESTADO DE SÃO PAULO                       |                                      |
| CNPJ/CPF/UG CREDO                                                                                                    | R: PF8821000                                                                                                    | FOLHA DE PAGAMENTO                                   |                                      |
| GESTAO CREDOR                                                                                                    | :                                                                                                    |                                                      |                                      |
|                                                                                                    |                                                                                                    |                                                      |                                      |
| EVENTO                                                                                                    | : 400093                                                                                                    | ANULACAO DE EMPENHO                                  |                                      |
| NATUREZA DESPESA                                                                                                    | : 31909228                                                                                                    |                                                      |                                      |
| NUMERO PROCESSO                                                                                                    | : 01695/2020N                                                                                                    |                                                      |                                      |
| VALOD                                                                                                    | 20                                                                                                    | 2.25                                                 |                                      |
| VALOR                                                                                                    |                                                                                                    | 2,55                                                 |                                      |
|                                                                                                    |                                                                                                    |                                                      |                                      |
|                                                                                                    |                                                                                                    |                                                      |                                      |
|                                                                                                    |                                                                                                    |                                                      |                                      |
|                                                                                                    |                                                                                                    |                                                      |                                      |
| CONFIRMA? (C/N/                                                                                                    | A): 🔤 ( C - CONF                                                                                                    | FIRMA N - NAO CONFIRMA A - ALTERA)                   |                                      |
|                                                                                                    |                                                                                                    |                                                      |                                      |
|                                                                                                    | s 🔤 🛛 🦰 🔿 🖃                                                                                                    |                                                      | 23,23                                |
|                                                                                                    | - 📻 🗠 🍤 🎐 🛄                                                                                                    |                                                      | 04/12/2020                           |
| confirma.                                                                                                    |                                                                                                    |                                                      |                                      |

Após confirmar digitar a descrição.

#### 1.1.2.3

 para despesas de pessoal, proceder à anulação do empenho informado, através da transação ">CANNEPESS" para fonte 001 – Tesouro e ">CANNEVINC" para outras fontes de recurso.

Atenção a Data de emissão sempre do último dia útil do mês anterior do mês atual, ou seja, último dia útil do mês em que se encontra o saldo em aberto do Estorno.

Preencher na obs: Baixa da Despesa de Estorno da Folha de Mes/Ano.

| SIAFEM2014-EXEORC,UC                     | G,CANNEPESS       | (        | CANCELA       | EMPENHO              | DE   |
|------------------------------------------|-------------------|----------|---------------|----------------------|------|
| PESSOAL)                                 |                   |          |               |                      |      |
| ,                                        |                   |          |               | US                   | SUA  |
|                                          |                   |          |               | RIO ·                |      |
|                                          |                   |          |               | NI                   | ME   |
|                                          |                   |          |               | $PO \rightarrow 201$ |      |
|                                          |                   |          |               | KO . 201             | 4111 |
|                                          |                   |          | R             |                      |      |
| DATA EMISSÃO : utimo di                  |                   | IO       |               |                      |      |
| (lembrar de retroagir ao ultimo dia do r | nes passado)      | г        |               |                      |      |
| UNIDADE GESTORA : UG E                   | ULENIE UG         | E<br>o d |               |                      | 0    |
| GESTAO : 0000                            | 1 GOVERNO         | JL       | O ESTADO I    | DE SAO PAUL          | .0   |
| EMPENHO ORIGINAL : 2014                  | NE XXXXX          |          |               |                      |      |
| CNPJ/CPF/UG CREDOR : PF88                | SXX000 (F         | bag      | to Folha, 88= | =genérico, XX=       | = UG |
| da unidade)                              |                   |          |               |                      |      |
| GESTAO CREDOR :                          | _ (não preencher  | )        |               |                      |      |
| EVENTO : 4000                            | 93 ANULAC         | AO       | DE EMPENI     | Ю                    |      |
| NATUREZA DESPESA : 3190                  | XXXX (Natureza    | a da     | (Despesa)     |                      |      |
| NUMERO PROCESSO : gera s                 | ozinho            |          | <b>L</b> '    |                      |      |
| VALOR : XXXX                             | XXXXXXX           |          |               |                      |      |
|                                          |                   |          |               |                      |      |
| OBS: Baixa da Despesa de Esto            | rno da Folha de l | Mes      | s/Ano.        |                      |      |

# Verificar se foi efetuado com sucesso o estorno:

| File Edit View Settings Help              |                                                                     |
|-------------------------------------------|---------------------------------------------------------------------|
| To Close E Copy Paste Print About PA1 PA2 | PA3 Dup FM Clear Ense Eof                                           |
| SIAFEM2020-CON                            | FAB, CONSULTAS, DETACONTA ( DETALHA CONTA CONTABIL )                |
| UNIDADE GESTORA                           | : 210105                                                            |
| GESTAO                                    | : 00001                                                             |
| MES/ANO                                   | : NOV 2020                                                          |
| CONTA CONTABIL                            | : 794630152                                                         |
| CONTA CORRENTE                            | :                                                                   |
| OPCAO                                     | : 1 1 - DETALHADA 2 - SALDO<br>3 - INVERSAO DE SALDO 4 - SALDO ZERO |
| (0426) NAO EXISTE                         | INFORMACAO PARA ESTE PEDIDO.                                        |
|                                           | ONLINE 3,22                                                         |
| 🚳 🖸 🖳 💁 🦉                                 | P 🚔 💁 🧿 🔉 📲 🧭                                                       |

- 6 **-** X

"(0426) não existe informação para este pedido" o estorno foi efetuado com sucesso 794630152.

Conta 622110101 verifica se o empenho foi anulado.

| 10.200.200.33 - Mocha W32 TN3270                                                                                                    |                                                                                                    |
|----------------------------------------------------------------------------------------------------|----------------------------------------------------------------------------------------------------|
| Prine         Last         View         Settings         Help           So         Open         Close         Copy         Paste         Print         About         PA1         PA2           C         T         T         T         T         AD         CO         N |                                                                                                    |
| SIAFEM2020-CON                                                                                                    | USUARIO: MILTON                                                                                                    |
| UNIDADE GESTORA                                                                                                    | : 210105                                                                                                    |
| GESTAO                                                                                                    | : 00001                                                                                                    |
| MES/ANO                                                                                                    | : NOV 2020                                                                                                    |
| CONTA CONTABIL                                                                                                    | : 622110101                                                                                                    |
| CONTA CORRENTE                                                                                                    |                                                                                                    |
| OPCAO                                                                                                    | : 1 1 - DETALHADA 2 - SALDO<br>3 - INVERSAO DE SALDO 4 - SALDO ZERO                                                                                                    |
|                                                                                                    |                                                                                                    |
|                                                                                                    |                                                                                                    |
|                                                                                                    |                                                                                                    |
| 10.200.200.33 - Mocha W32 TN3270                                                                                                    |                                                                                                    |
| File Edit View Settings Help                                                                                                    |                                                                                                    |
| SIAFEM2020-CON<br>CONSULTA EM 04/12<br>UNIDADE GESTORA :<br>GESTAO :                                                                                                    | TAB, CONSULTAS, DETACONTA ( DETALHA CONTA CONTABIL )<br>/2020 AS 15:08 TELA: 001 USUARIO: MILTON<br>210105 - ADM.DOS ENCARGOS GERAIS DE PESSOAL<br>00001 - GOVERNO DO ESTADO DE SAO PAULO |
| POSICAO :                                                                                                    | NOVEMBRO - ABERTO                                                                                                    |
| LI CONTA CORRENTE                                                                                                    | CONTABIL S A L D O R\$                                                                                                    |
| 01 210303 0010010<br>02 210311 0010010                                                                                                    | 01 319092 210012 11.901,95C<br>01 319092 210012 4.70C                                                                                                    |
| LINHA(LI) PARA DE                                                                                                    | TOTAL : 11.906,65C<br>TALHAR : DATA INICIAL : DATA FINAL :                                                                                                    |
|                                                                                                    |                                                                                                    |
|                                                                                                    |                                                                                                    |
|                                                                                                    |                                                                                                    |
|                                                                                                    |                                                                                                    |
|                                                                                                    |                                                                                                    |
|                                                                                                    |                                                                                                    |
|                                                                                                    | ONLINE 1229                                                                                                    |

O valor do empenho anulado solicitar para UGO recolher o empenho anulado referente ao estorno.

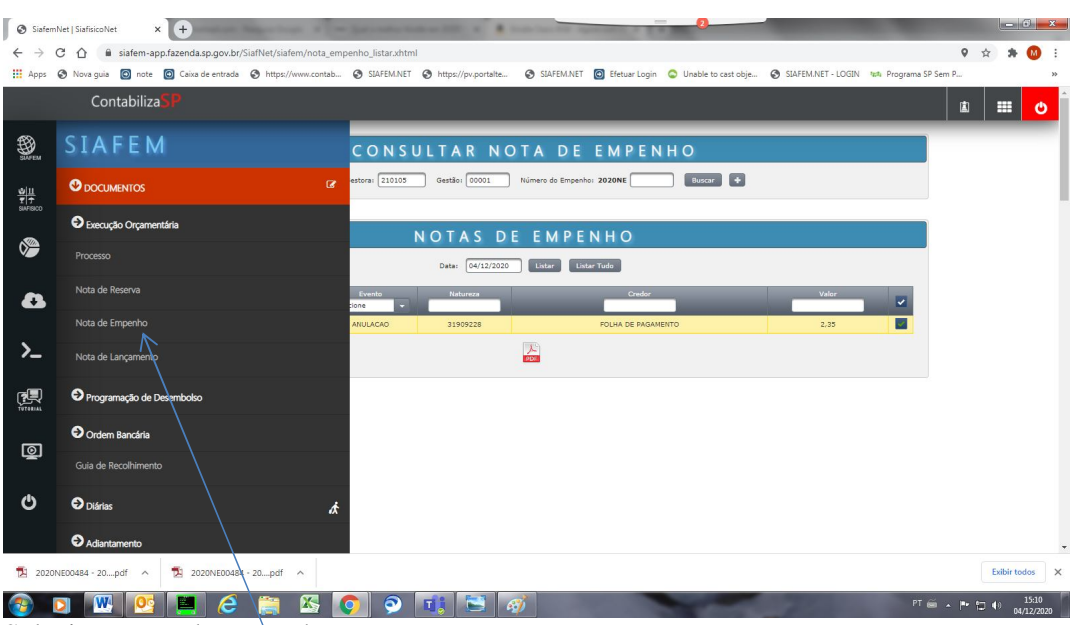

#### 1.3.1 - Para imprimir relatório de empenho e Nota de lançamento:

Selecione nota de empenho

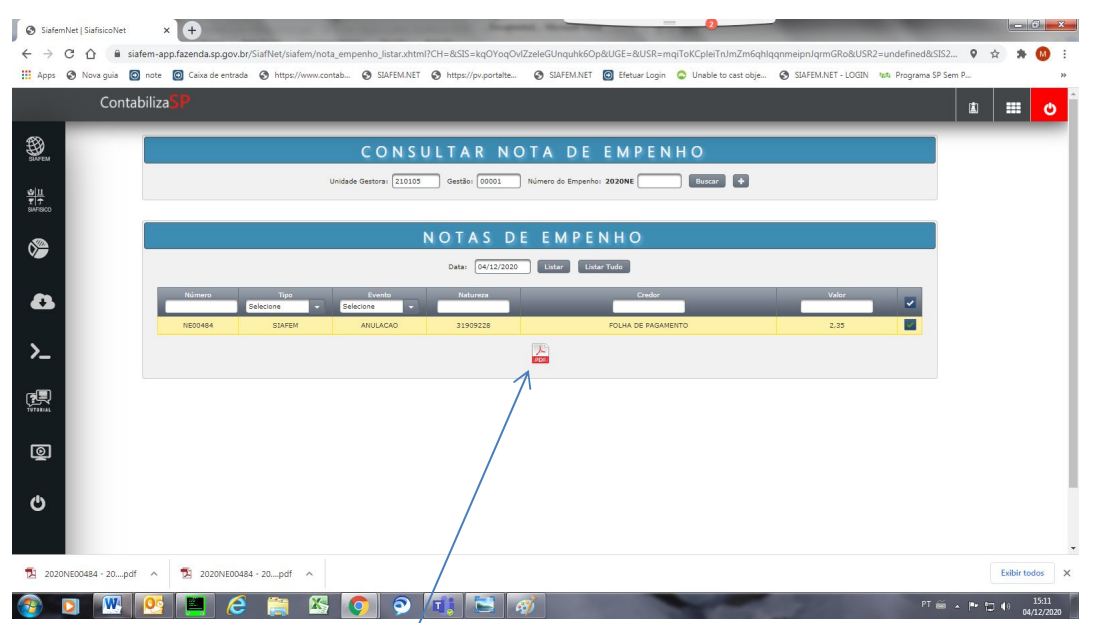

Seleciona e clique no ícone do PDF irá gerar um PDF caso deseje imprimir ou salvar.

| abiliza <mark>SP</mark>                                                                                                    |                                                                                                    |                                                                                                    |                                                                                                    | <u>ن</u> ا                                                                                                    |
|----------------------------------------------------------------------------------------------------|----------------------------------------------------------------------------------------------------|----------------------------------------------------------------------------------------------------|----------------------------------------------------------------------------------------------------|----------------------------------------------------------------------------------------------------|
|                                                                                                    | NOTAS DE LA                                                                                                    | А N Ç A M E N T O S                                                                                                    |                                                                                                    |                                                                                                    |
| Unidade Gestora: 2101                                                                                                    | 05 Gestão: 00001 Nota de Lança                                                                                                    | nento: 2020NL                                                                                                    |                                                                                                    |                                                                                                    |
| Número 🌣                                                                                                    | Evento 🌣                                                                                                    | CNP3/CPF/UG \$                                                                                                    | Data de Emissão                                                                                                    |                                                                                                    |
| 2020NL00559                                                                                                    | 570145                                                                                                    | 200136                                                                                                    | 30/11/2020                                                                                                    |                                                                                                    |
| 2020NL00522                                                                                                    | 510143                                                                                                    | 200136                                                                                                    | 31/10/2020                                                                                                    |                                                                                                    |
| 2020NL00521                                                                                                    | 510143                                                                                                    | 200136                                                                                                    | 31/10/2020                                                                                                    |                                                                                                    |
| 2020NL00519                                                                                                    | 510163                                                                                                    | 200136                                                                                                    | 31/10/2020                                                                                                    |                                                                                                    |
| 2020NI 00518                                                                                                    | 510143                                                                                                    | 200136                                                                                                    | 31/10/2020                                                                                                    |                                                                                                    |
| 2020NL00516<br>2020NL00517                                                                                                    | 510143                                                                                                    | 200136                                                                                                    | 31/10/2020                                                                                                    |                                                                                                    |
| 2020NL00514                                                                                                    | 510143                                                                                                    | 200136                                                                                                    | 31/10/2020                                                                                                    |                                                                                                    |
| 2020NL00513                                                                                                    | 510143                                                                                                    | 200136                                                                                                    | 31/10/2020                                                                                                    |                                                                                                    |
| 2020NL00515                                                                                                    | 510143                                                                                                    | 200136                                                                                                    | 31/10/2020                                                                                                    |                                                                                                    |
| 2020NL00510                                                                                                    | 510143                                                                                                    | 200136                                                                                                    | 31/10/2020                                                                                                    |                                                                                                    |
| 2020NL00512<br>2020NL00511                                                                                                    | 510143                                                                                                    | 200136                                                                                                    | 31/10/2020                                                                                                    |                                                                                                    |
| 2020NL00508                                                                                                    | 510643                                                                                                    | 200136                                                                                                    | 31/10/2020                                                                                                    |                                                                                                    |
|                                                                                                    | ra                                                                                                    | 5 6 7 8 9 10                                                                                                    |                                                                                                    |                                                                                                    |
|                                                                                                    | a                                                                                                    | loonimir                                                                                                    |                                                                                                    | _                                                                                                    |
|                                                                                                    |                                                                                                    |                                                                                                    |                                                                                                    |                                                                                                    |
| a primeira linha o                                                                                                    | o o 📑 🖻 🧉                                                                                                    | ento deseiada                                                                                                    | 100                                                                                                    | PT 👼 🔺                                                                                                    |
| a primeira linha o<br>x 2 21055 0001 04 12 2000 H                                                                                                    |                                                                                                    | ento desejada.<br>100.0001.04.12.0007p# * 0 200010414-<br>CONIZaeleGUnguhkGOAUGE-BUSR-mqiToKCple                                                                                                    | 020NE00454 (I) × +<br>TuJmZm6qhlqqnmeipnJqrmGRo&USR2=un                                                                                                    | PT 🛎 🔺 🏴<br>defined 9                                                                                                    |
| A Construction of the province of the province of the pro                                                                                                    | Average Average A | Image: State State Stat                                                                                                    | 02074550454 () × ↔<br>TalmZm6ghlqqnm6palqrmGRo&USR2=ur<br>t obje ⓒ SlAFEM.NET-LOGIN va Progr                                                                                                    | PT (m) PT (m)                                                                                                    |
| A Defension of the second second                                                                                                    | ADDATE DATE:     ADDATE DATE:     ADDATE DATE:     ADDATE DATE:     ADDATE DATE:     ADDATE DATE:     ADDATE DATE:     ADDATE DATE:     ADDATE:     ADDATE:   | International Constraints of the second second seco                                                                                                    | 220NE00454 (;; × ↔<br>TralmZm6qhlqqnmeipnlqrmGRo&USR2=un<br>tebje ⓒ SAFEM.NET-LOGIN 😘 Progra                                                                                                    | PT 📾 🔺 🏴<br>ndefined 🤇                                                                                                    |
| Construction                                                                                                    | ADDE CONSTRACTOR OF CONSTRACTOR OF CONSTRACTOR | eento desejada.<br>1045.00014412.000 per x 2 2000 per x 2<br>(>V72zeleGUnguhkGOpBUGE = AUSR-majToKCple<br>S SAFEMNET © Betaur topin ○ Unable to ca<br>MINITO 20200C                                                                                                    | 000NEE00454 (). × 💽<br>TralmZméqhlaganmaipanlagrimGRo&USR2=ur<br>tedge StAFEM.NET-LOGIN 😘 Progra<br>Otta de Emensão<br>2011/2020                                                                                                    | PT 🛋 🔺 P<br>ndefined (<br>yms SP Sem P                                                                                                    |
| Controlled Comparing Comparing                                                                                                    | AVENUE CONSTRAINTS     AVENUE CONSTRAINTS     AVENUE CONSTRAINTS     AVENUE CONSTRAINTS     AVENUE CONSTRAINTS     AVENUE CONSTRAINTS     AVENUE CONSTRAINTS     AVENUE     AVENUE     | eento desejada.<br>Luis sooi 4 12.200 per x  2 200 modest-<br>jovi 22eleGUnguh KSOp8UGE-BUSR-mgToKCple<br>S SAFEMAET                                                                                                    | D2004E0044 () X +<br>TulmZm6qhlqqnmeiphlqrmCRo&USR2=ur<br>tobje SAFEM.NET-LOSIN WA Progr<br>Data de Emmisio<br>2011/2020<br>2011/2020                                                                                                    | PT 🖮 🔺 🏴                                                                                                    |
| Contraction of the second of the second                                                                                                    | ADDALACIÓN CONTRACTOR DE LA CONTRACTÓN CONTRACTÓN  | International Constraints of the second second seco                                                                                                    | 220NE00454 (): × ↔<br>TalmZm6qNlqqnmeipnlqrmGR08USR2=ur<br>tobje ⓒ SIAFEMNET-LOGIN 1% Progr<br>Otta de Emissão<br>2011/2020<br>21/10/2020<br>21/10/2020                                                                                                    | PT 👜 🔺 🏴                                                                                                    |
| Constant Constant Constan                                                                                                    | ADDE CONSTRUCTION     ADDE CONSTRUCTION     ADDE CONSTRUCTION     ADDE CONSTRUCTION     ADDE CONSTRUCTION     ADDE CONSTRUCTION      ADDE CONSTRUCTION       ADDE CONSTRUCTION       ADDE CONSTRUCTION       ADDE CONSTRUCTION       ADDE CONSTRUCTION       ADDE CONSTRUCTION       ADDE CONSTRUCTI  | Control desejada.<br>Las control de la control de la contro                                                                                                    | 000NEE00444 (). ×<br>TalmZméqhiqqanmejpniqrmGRo&USR2=urr<br>toige<br>StAFEMNET-LOGIN № Progr<br>Otat de Emussão<br>2011/2020<br>21/10/2020<br>21/10/2020                                                                                                    | PT (m) _ p<br>udefined ()<br>ama SP Sem P<br>[]                                                                                                    |
|                                                                                                    | Average Constraints of the constraints of the constraints of the  | eento desejada.<br>Luss sooi 412.2000 per x ≥ 2000 bets-1<br>jovi2zeleGUnguhikGop&UGE-BUSR-mgToKCple<br>SIAFEMART € Eterer Login ● Unable to ce<br>CereitCoreFuel 0<br>CoreitCoreFuel 0<br>CoreitCoreFuel 0<br>20035<br>20035<br>20035<br>20035                                                                                                    | DODREEOLISK () X +<br>TuhmZm6qhlqqnmreiphlqrmrGRo&USR2=ur<br>tobje SAFEM.NET-LOGIN va Progr<br>Oxta de Emissio<br>2011/2020<br>211/07200<br>211/07200<br>211/07200<br>211/07200<br>211/07200<br>211/07200<br>211/07200<br>211/07200                                                                                                    | PT in r                                                                                                    |
| Contraction of the second of the second                                                                                                    | ○         ○         ○         ○         ○         ○         ○         ○         ○         ○         ○         ○         ○         ○         ○         ○         ○         ○         ○         ○         ○         ○         ○         ○         ○         ○         ○         ○         ○         ○         ○         ○         ○         ○         ○         ○         ○         ○         ○         ○         ○         ○         ○         ○         ○         ○         ○         ○         ○         ○         ○         ○         ○         ○         ○         ○         ○         ○         ○         ○         ○         ○         ○         ○         ○         ○         ○         ○         ○         ○         ○         ○         ○         ○         ○         ○         ○         ○         ○         ○         ○         ○         ○         ○         ○         ○         ○         ○         ○         ○         ○         ○         ○         ○         ○         ○         ○         ○         ○         ○         ○         ○         ○         ○         ○         ○         ○                                                                                                            | Construction of the second second se                                                                                                    | DODREGOSS (II × )<br>TalmZm6qhlqqnmeipolqrmGRo8USR2-ur<br>tobje SIJAEMNET-LOBIN %A Progri<br>Data de Emmilia<br>SULIZESS<br>21/10/2255<br>21/10/2255<br>21/10/2255<br>21/10/2255<br>21/10/2255<br>21/10/2255<br>21/10/2255                                                                                                    | PT in a r                                                                                                    |
| Contraction     Contraction     Contracti                                                                                                    | Oromalization (Constraint)     South (Constraint)     South (Consta)     South (Constraint)     South (Constraint)     South (Constr | eento desejada.<br>Las oool 412.000 per x 2 200 model<br>(>VIZzeleGUnguh KGC pel UGE = AUSR-maj ToKC pie<br>StaFEMNET © Betuar Login ● Unable to ca<br>StaFEMNET © Betuar Login ● Unable to ca<br>Collate<br>20138<br>20138<br>20138<br>20136<br>20136                                                                                                    | 020NEE0444 (). ×<br>TalmZm6qhlqqqnm6ghlqqnm6R0&USR2=ur<br>tobje.                                                                                                    | PT (m) ()<br>sidefined ()<br>ama SP Sem P<br>E                                                                                                    |
| Image: Second and Second and Sec                                                                                                    | Average     Average     A | Construction of the second of the second of                                                                                                    | 20206450044 () X                                                                                                    | PT in a l                                                                                                    |
| Image: Contraction         Contraction         Contraction <td>Image: Solution of the second second sec</td> <td>Construction of the second of the second of</td> <td>CONNECCESS () ×      CONNECCESS      TamZm6qhlqqnm6ghlqqnm6ghlqmGR88USR2-ur      tobje     SIAFEMNET-LOSIN № Progra      Dods de Emissis      2011/02280      21/10/2280      21/10/2280      21/10/2280      21/10/2280      21/10/2280      21/10/2280      21/10/2280      21/10/2280      21/10/2280      21/10/2280      21/10/2280      21/10/2280      21/10/2280      21/10/2280      21/10/2280      21/10/2280      21/10/2280      21/10/2280      21/10/2280      21/10/2280      21/10/2280      21/10/2280      21/10/2280      21/10/2280      21/10/2280      21/10/2280      21/10/2280      21/10/2280      21/10/2280      21/10/2280      21/10/2280      21/10/2280      21/10/2280      21/10/2280      21/10/2280      21/10/2280      21/10/2280      21/10/2280      21/10/2280      21/10/2280      21/10/2280      21/10/2280      21/10/2280      21/10/2280      21/10/2280      21/10/2280      21/10/2280      21/10/2280      21/10/2280      21/10/2280      21/10/2280      21/10/2280      21/10/2280      21/10/2280      21/10/2280      21/10/2280      21/10/2280      21/10/2280      21/10/2280      21/10/2280      21/10/2280      21/10/2280      21/10/2280      21/10/2280      21/10/2280      21/10/2280      21/10/2280      21/10/2280      21/10/2280      21/10/2280      21/10/2280      21/10/2280      21/10/2280      21/10/2280      21/10/2280      21/10/2280      21/10/2280      21/10/2280      21/10/2280      21/10/2280      21/10/2280      21/10/2280      21/10/2280      21/10/2280      21/10/2280      21/10/2280      21/10/2280      21/10/2280      21/10/2280      21/10/2280      21/10/2280      21/10/2280      21/10/2280      21/10/2280      21/10/2280      21/10/2280      21/10/2280      21/10/2280      21/10/2280      21/10/2280      21/10/2280      21/10/2280      21/10/2280      21/10/2280      21/10/2280      21/10/2280      21/10/2280      21/10/2280      21/10/2280      21/10/2280      21/10/2280      21/10/2280      21/10/2280      21/10/228      21/10/228      21/10/228      21/10/228      21/10/228</td> <td>PT is a large state of the second state of the second state of the</td> | Image: Solution of the second second sec                            | Construction of the second of the second of                                                                                                    | CONNECCESS () ×      CONNECCESS      TamZm6qhlqqnm6ghlqqnm6ghlqmGR88USR2-ur      tobje     SIAFEMNET-LOSIN № Progra      Dods de Emissis      2011/02280      21/10/2280      21/10/2280      21/10/2280      21/10/2280      21/10/2280      21/10/2280      21/10/2280      21/10/2280      21/10/2280      21/10/2280      21/10/2280      21/10/2280      21/10/2280      21/10/2280      21/10/2280      21/10/2280      21/10/2280      21/10/2280      21/10/2280      21/10/2280      21/10/2280      21/10/2280      21/10/2280      21/10/2280      21/10/2280      21/10/2280      21/10/2280      21/10/2280      21/10/2280      21/10/2280      21/10/2280      21/10/2280      21/10/2280      21/10/2280      21/10/2280      21/10/2280      21/10/2280      21/10/2280      21/10/2280      21/10/2280      21/10/2280      21/10/2280      21/10/2280      21/10/2280      21/10/2280      21/10/2280      21/10/2280      21/10/2280      21/10/2280      21/10/2280      21/10/2280      21/10/2280      21/10/2280      21/10/2280      21/10/2280      21/10/2280      21/10/2280      21/10/2280      21/10/2280      21/10/2280      21/10/2280      21/10/2280      21/10/2280      21/10/2280      21/10/2280      21/10/2280      21/10/2280      21/10/2280      21/10/2280      21/10/2280      21/10/2280      21/10/2280      21/10/2280      21/10/2280      21/10/2280      21/10/2280      21/10/2280      21/10/2280      21/10/2280      21/10/2280      21/10/2280      21/10/2280      21/10/2280      21/10/2280      21/10/2280      21/10/2280      21/10/2280      21/10/2280      21/10/2280      21/10/2280      21/10/2280      21/10/2280      21/10/2280      21/10/2280      21/10/2280      21/10/2280      21/10/2280      21/10/2280      21/10/2280      21/10/2280      21/10/2280      21/10/2280      21/10/2280      21/10/2280      21/10/2280      21/10/2280      21/10/2280      21/10/2280      21/10/2280      21/10/2280      21/10/2280      21/10/2280      21/10/2280      21/10/228      21/10/228      21/10/228      21/10/228      21/10/228            | PT is a large state of the second state of the second state of the |
| Controlled August (Control of the control of the contro of the control of the control of the control of the control of th                                                                                                    | Orgen Consulta-Attm/CH_2_20004_pdf ( × 0 )     Stores Consulta-Attm/CH_2_20004_pdf ( × 0 )     Stores Consulta-Attm/CH_2_2004_pdf ( × 0 )     Stores Consulta-Attm/CH_2_2004_pdf ( × 0 )     Stores Consulta-Attm/CH_2_2004_pdf ( × 0 )     Stores Consulta-Attm/CH_2_2004_pdf ( × 0 )     Stores Consulta-Attm/CH_2_2004_pdf ( × 0 )     Stores Consulta-Attm/CH_2_2004_pdf ( × 0 )     Stores Consulta-Attm/CH_2_2004_pdf ( × 0 )     Stores Consulta-Attm/CH_2_2004_pdf ( × 0 )     Stores Consulta-Attm/CH_2_2004_pdf | eento desejada.<br>Luo oool 412 3000 per x 2 2000 setter-<br>portzeled Unguhi Kolp AUGE = AUGE = maji okc pie<br>SMATEMET © Betwar togin ● Unable to ca<br>Collaboration = 200126<br>200126<br>20 | 02054EE0444 () X<br>TolmZm6qhlqqnm6ghlqqnm6ghlQsR2=ur<br>tolgie<br>Cata de Emotio<br>2011/2020<br>2011/2020<br>2010/2020<br>2010/2020<br>2010/2020<br>2010/2020<br>2010/2020<br>2010/2020<br>2010/2020<br>2010/2020<br>2010/2020<br>2010/2020<br>2010/2020<br>2010/2020<br>2010/2020<br>2010/2020<br>2010/2020<br>2010/2020<br>2010/2020<br>2010/2020                                                                                                    | PT m A                                                                                                    |
| Image: Second Second                                                                                                    | Average of the second second sec | Construction of the second of the second of                                                                                                    | 2000/EE0044 () X                                                                                                    | PT in a line line line line line line line line                                                                                                    |
|                                                                                                    | Control (Action (Control (Control (Contro) (Control (Control (Contro) (Control (Contro) (Control (Contro)  | Control desejada.           Notación (L12) 2004parti x 2004 (L12) 2004parti x 2004 (L12) 2004parti x 2004 (L12) 2004 (L12) 200                                                                                                    | CONNECCUAL () ×                                                                                                    | PT i r                                                                                                    |
|                                                                                                    | Orong (14, 12, 2000 µm)     Orong (14, 12, 2000 µm)     Orong (14, 12, 2000 µm)   | eento desejada.<br>Las oool de 12 2000 m x 2 2000 m x 2 20000 m x 2 2000 m x 2 20000 m x 2 2000 m x 2 2000 m x 2 2000 m x 2 2000 m x                                                                                                    | 2033/E00444 ()) X                                                                                                    | PT m A P<br>sidefined                                                                                                    |
|                                                                                                    | ADDATE OF A CONTRACT OF A CONTRACT OF A | eento desejada.<br>Lussionoli de 12.000 per la consultational de la consultation de la consultation de la con                                                                                                    | 202004520434 (L) X                                                                                                    | PT in A P                                                                                                    |
|                                                                                                    | > 2015.0000.04.12.20034       ×       ○       21         > 2015.0000.04.12.20034       ×       ○       21         > 3015.0001.04.12.20034       ×       ○       21         > SAFEMNET       >       https://pxportaite         > SAFEMNET       >       https://pxportaite         > 2016.0       2016.0         2016.8       2016.8         2016.8       2016.8         2016.8       2016.8         2016.8       2016.8         2016.8       2016.8         2016.8       2016.8         2016.8       2016.8         2016.8       2016.8         2016.8       2016.8         2016.8       2016.8         2016.8       2016.8         2016.8       2016.8         2016.8       2016.8         2016.8       2016.8         2016.8       2016.8         2016.8       2016.8         2016.8       2016.8         2016.8       2016.8         2016.8       2016.8         2016.8       2016.8         2016.8       2016.8         2016.8       2016.8         2016.8       2016.8                                                                                                    | terneto desejada.<br>tetasoul 412 2004per × 2 2004eets-1<br>(>V-ZzeleGUnguhiSOpBUGE = AUSR-mqToKCple<br>StafEMNT € fetaar topin • Unable to ca<br>0003/2 2003/2<br>0013/2<br>0013/2<br>0<br>0<br>0<br>0<br>0<br>0<br>0<br>0<br>0<br>0<br>0<br>0<br>0                                                                                                    | 000NEE0454 (I ×<br>TamZm6qhlqqnm6palqm6R88USR2=ur<br>todge<br>Cade de rmisde<br>Cade de rmisde<br>2011/07280<br>211/07280<br>211/07280                                                                                                    | PT in a p<br>ana SP Sem P                                                                                                    |
|                                                                                                    | ADDESCRIPTION OF CONTRACT OF CONTRACT | Construction of the section of the section of the                                                                                                    | CORRECTANT IN CONTRACTION OF Provident Contractions of the contraction of the contraction | PT in , P<br>ana SP Sem P                                                                                                    |
|                                                                                                    | A CONSULTANTIAL OF CONSULTANTIAL OF | ADDIENT OF ALL 2000 PM × 2 2000 PM × 2 20                                                                                                    | 2030EE0444 (I) X                                                                                                    | PT m _ P<br>sidefined (<br>sma SP Sem P<br>it                                                                                                    |
|                                                                                                    | A DOUGLAND AND AND AND AND AND AND AND AND AND                                                                                                    | And the set of the set of the se                                                                                                    | CONNECTIONS IN X C.<br>TRAMZANGANAGANANANANANANANANANANANANANANANAN                                                                                                    | PT m P<br>ridefined Q<br>mas SP Sem P<br>I<br>I<br>I<br>I<br>I<br>I<br>I<br>I<br>I<br>I<br>I<br>I<br>I                                                                                                    |
| 2000         2000         2000         2000         2000         2000         2000         2000         2000         2000         2000         2000         2000         2000         2000         2000         2000         2000         2000         2000         2000         2000         2000         2000         2000         2000         2000         2000         2000         2000         2000         2000         2000         2000         2000         2000         2000         2000         2000         2000         2000         2000         2000         2000         2000         2000         2000         2000         2000         2000         2000         2000         2000         2000         2000         2000         2000         2000         2000         2000         2000         2000         2000         2000         2000         2000         2000         2000         2000         2000         2000         2000         2000         2000         2000         2000         2000         2000         2000         2000         2000         2000         2000         2000         2000         2000         2000         2000         2000         2000         2000         2000 <t< td=""><td>ADDA A DE L     CONTA DE L      CONTA DE L      CONTA DE</td><td>Alexandro desejada.<br/>Maria do Calizzada de la composición de la composición de la c</td><td>DOUNTEDASE (I)         Image: Control of the second second se</td><td>PT I PT I PT I PT I PT I PT I PT I PT I</td></t<>                                                                                                    | ADDA A DE L     CONTA DE L      CONTA DE L      CONTA DE  | Alexandro desejada.<br>Maria do Calizzada de la composición de la composición de la c                                                                                                    | DOUNTEDASE (I)         Image: Control of the second second se                                 | PT I PT I PT I PT I PT I PT I PT I PT I                                                                                                    |

Para Nota de Lançamento selecione clique PDF

| SiafemNet   SiafisicoNet × S 210105_00001_04_12_2020 (1). | × Ø 210105_0      | 00001_04_12_2020.pdf | × 🙆 2101          | .05_00001_04_12_202 | 20.pdf × 3 2101   | 05_00001_04_12_2020.pdf | × 0 2020NE00484 - 2020NE00484 () × +     | - 0 <b>X</b>   |
|-----------------------------------------------------------|-------------------|----------------------|-------------------|---------------------|-------------------|-------------------------|------------------------------------------|----------------|
| ← → C ☆ ① Arquivo   C:/Users/maassano/Downloads/21        | 10105_00001_04_1  | 12_2020%20(1).pdf    |                   |                     |                   |                         |                                          | 🖈 🗯 🚺 E        |
| 🔢 Apps 🔇 Nova guia 👩 note 💿 Caixa de entrada 🔇 https://ww | w.contab 🕥 SL     | IAFEM.NET 📀 http     | s://pv.portalte   | SIAFEM.NET          | 🔘 Efetuar Login 🔇 | Unable to cast obje     | SIAFEM.NET - LOGIN 101 Programa SP Sem P | **             |
|                                                           | 1                 | Gov                  |                   | D Estado            | de São Pai        | ulo                     |                                          |                |
|                                                           |                   | N                    | UTA DE LANÇA      | INIENTO - 2020N     | 100559            |                         |                                          |                |
| Data f                                                    | Emissão           | 30NOV2020            |                   | Data Lançamento     | 30NOV2020         |                         |                                          |                |
| UG                                                        |                   | 210105 - ADM.DOS EN  | VCARGOS GERAIS DE | E PESSOAL           |                   |                         |                                          |                |
| Gestä                                                     | io                | 00001                |                   |                     |                   |                         |                                          |                |
| cgc/d                                                     | CPF/UG Favorecida | 200136 - DEPTO.DESP  | ESA DE PESSOAL DO | ESTADO              |                   |                         |                                          |                |
| Gestă                                                     | o Favorecida      |                      |                   |                     |                   |                         |                                          |                |
|                                                           | Evento Ins        | scrição do Evento    | Rec/Desp          | Classificação       | Fonte             | Valor                   |                                          |                |
|                                                           | 570145            | 2020NE00038          | 31909228          |                     | 001001001         | 2,35                    |                                          |                |
|                                                           |                   |                      |                   |                     |                   |                         |                                          |                |
| 12 210105_00001_04pdf ^ 12 2020NE00484 · 20pdf ^          | 2020NE            | E0048 2020NE00484 -  | 2020NE00484.pdf   | ]                   |                   |                         |                                          | Exibir todos X |

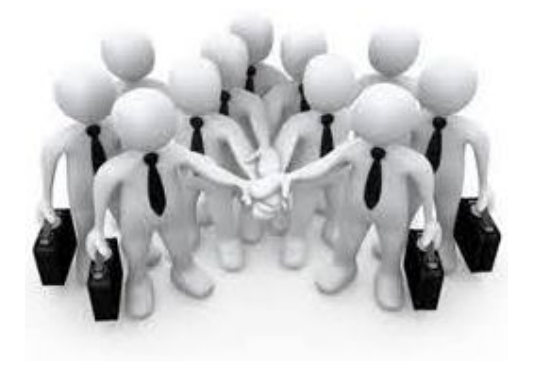

Conseguimos!!!!!

Resumindo: PASSOS: >CGEDESPESS verifique o estorno e a ptres e o item de despesa. >DETACONTA: CONTA: 622950103 escolha nota de empenho com mesma ptres e o item de despesa conforme o CGEDESPESS >NL RETROAGIR A DATA PARA O ÚLTIMO DIA DO MÊS REFERENTE AO ESTORNO. >CANNEPESS cancelar parcialmente o empenho com mesma data da NL. NO CONTABILIZA: Entre em DOCUMENTO selecione: NOTA DE LANÇAMENTO retroagir para último dia do mês referente ao estorno. EMPENHO: digite o número do empenho usado para baixar o estorno selecionado e cancele o empenho parcialmente.

DÚVIDAS: enviar e-mail para ddpeorcamento@fazenda.sp.gov.br